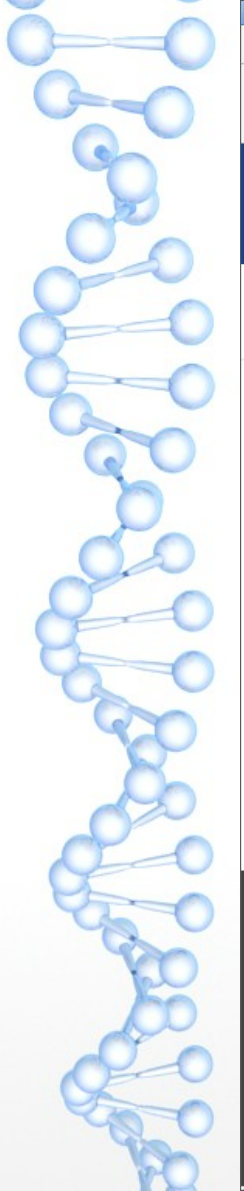

| ₩ NMR Service, Queen Mary Un × +                   |                        |                   |           |
|----------------------------------------------------|------------------------|-------------------|-----------|
| ← → C ☆ 🌢 https://iodine.chem.qmul.ac.uk/index.htm | nl                     | I                 | G 🛧 🚺 🗄 : |
| Apps 🖿 Bookmarks G Google                          |                        |                   |           |
| Queen Mary                                         |                        |                   |           |
| School of Biological and Chemical                  | sciences - NMR Service |                   |           |
| About us Undergraduate Postgraduate                | People Research News   | Events Admissions |           |
| Home / Research / NMR Service /                    |                        |                   |           |

High field liquid phase and solid state NMR

Available equipment

• On-line scheduler

Data Download Area

Conference Posters

Software Downloads

Submitting Samples

Finding Us

Photo Slide-show

Disclaimer Accessibility Privacy and Cookies Page maintained by NMR Manager

NMR Service Queen Mary University of London Mile End Road London E1 4NS

Fel: +44 (0)20 7882 8053

© Queen Mary University of London.

# Welcome to the NMR Service

The QMUL NMR service is intended to provide researchers in the University with an NMR spectrum on as wide a range of nuclei as possible. We also provide a commercial NMR service to outside users (see <u>Submitting Samples</u>). The service is situated in the School of Biological and Chemical Sciences at Queen Mary, University of London (QMUL).

We have two Bruker NMR spectrometers operating at 400 MHz (<sup>1</sup>H frequency) and one at 600 MHz. Please see <u>Available Equipment</u> for details of probes etc...

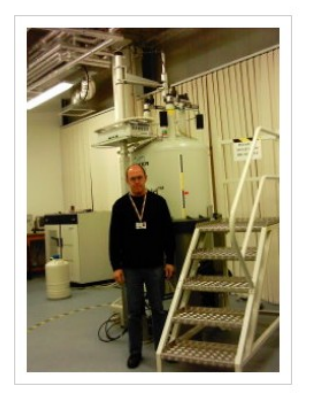

[ on campus

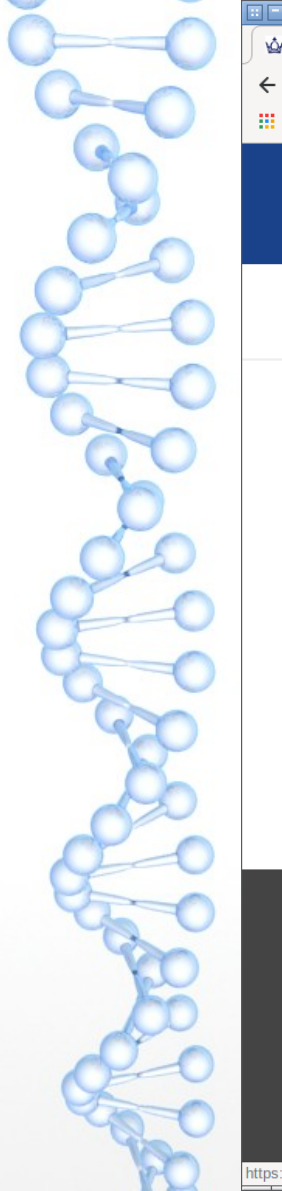

|                                                                               | Software: NMR Ser                           | vice, Queen Mary Ur | niversity of Lo | ndon - Google  | Chrome                              |       |      |          |   |   |
|-------------------------------------------------------------------------------|---------------------------------------------|---------------------|-----------------|----------------|-------------------------------------|-------|------|----------|---|---|
| 🟠 Software: NMR Service, Quee 🗙 🕂                                             |                                             |                     |                 |                |                                     |       |      |          |   |   |
| $\leftarrow$ $\rightarrow$ C $\triangle$ ( ) https://iodine.chem.qmul.ac      | c.uk/software.html                          |                     |                 |                |                                     |       | G    | ☆ 🕐      | H | : |
| 🗰 Apps 🖿 Bookmarks 🕒 Google                                                   |                                             |                     |                 |                |                                     |       |      |          |   |   |
| Queen Mary                                                                    |                                             |                     |                 |                |                                     |       |      | Q        |   | Â |
| School of Biological and C                                                    | hemical sciences                            | - NMR Servi         | ce              |                |                                     |       |      |          |   |   |
| About us Undergraduate P                                                      | Postgraduate People                         | Research            | News            | Events         | Admissions                          |       |      |          |   |   |
| Home / Research / NMR Service / Sol                                           | ftware Downloads                            |                     |                 |                |                                     |       |      |          |   |   |
| High field liquid phase and solid state NMR                                   | Solution ar                                 | nd solid            | state           | NMR            |                                     |       |      |          |   |   |
| Available equipment                                                           | Programs for proc                           | essing NMR          | data:           |                |                                     |       |      |          |   |   |
| • On-line scheduler                                                           |                                             |                     | · .             |                |                                     |       |      |          |   |   |
| Data Download Area                                                            | I here are a variety of free                | programs available  | e for processi  | ng NMR data    | please select this ling             |       |      |          |   |   |
| Conference Posters                                                            | Utilty programs w                           | ritten at QMU       | JL:             |                |                                     |       |      |          |   |   |
| Software Downloads                                                            | <ul> <li>jdfutilities - programs</li> </ul> | for converting Jeo  | l NMR data ir   | nto other forr | nats (basically Bruker TopSpin form | nat). |      |          |   |   |
| Submitting Samples                                                            | <ul> <li>xepr2csv - programs f</li> </ul>   | or converting Bruke | er BES3T EPR    | data into AS   | CII "comma separated values".       |       |      |          |   |   |
| ▶ Finding Us                                                                  | <ul> <li>ux2ascii - programs for</li> </ul> | r converting Bruke  | r TopSpin da    | ta into ASCII  | format.                             |       |      |          |   |   |
| ▶ Photo Slide-show                                                            |                                             |                     |                 |                |                                     |       |      | Ť        |   |   |
|                                                                               |                                             |                     |                 |                |                                     |       |      |          |   | _ |
| Disclaimer Accessibility Privacy and Cookie<br>Page maintained by NMR Manager | es                                          |                     |                 |                |                                     |       | [ on | campus ] |   |   |
| NMR Service                                                                   |                                             |                     |                 |                |                                     |       |      |          |   |   |
| Queen Mary University of London                                               |                                             |                     |                 |                |                                     |       |      |          |   |   |
| London E1 4NS                                                                 |                                             |                     |                 |                |                                     |       |      |          |   |   |
| Tel: +44 (0)20 7882 8053                                                      |                                             |                     |                 |                |                                     |       |      |          |   |   |
| © Queen Mary University of London.                                            |                                             |                     |                 |                |                                     |       |      |          |   |   |
| https://iodine.chem.qmul.ac.uk/nmr_software.html                              |                                             |                     |                 |                |                                     |       |      |          |   | - |

2

| . =                                                    |                           | NMR Soft                                      | ware: NMR Se                                   | rvice, Queen Mar                                    | y University of                       |                               | ogle Chrome                                   |                                             |                             |             |   |   | - × |
|--------------------------------------------------------|---------------------------|-----------------------------------------------|------------------------------------------------|-----------------------------------------------------|---------------------------------------|-------------------------------|-----------------------------------------------|---------------------------------------------|-----------------------------|-------------|---|---|-----|
| MR Software: NMR Serv                                  | vice, × +                 |                                               |                                                |                                                     |                                       |                               |                                               |                                             |                             |             |   |   |     |
| $\leftrightarrow$ $\rightarrow$ C $\triangle$ (i) http | ps://iodine.chem.q        | mul.ac.uk/nmr_softwa                          | re.html                                        |                                                     |                                       |                               |                                               |                                             | G                           | ☆           | 0 | Ð | :   |
| 🔛 Apps 📄 Bookmarks                                     | G Google                  |                                               |                                                |                                                     |                                       |                               |                                               |                                             |                             |             |   |   |     |
|                                                        | een Mar<br>sity of London | у                                             |                                                |                                                     |                                       |                               |                                               |                                             |                             | ٩           |   |   |     |
| School of B                                            | iological ar              | nd Chemical sc                                | iences -                                       | NMR Serv                                            | ice                                   |                               |                                               |                                             |                             |             |   |   |     |
| About us                                               | Undergraduate             | Postgraduate                                  | People                                         | Research                                            | News                                  | Events                        | Admissions                                    |                                             |                             |             |   |   |     |
| Home / Researc                                         | :h / NMR Service          | / Software Downloads                          |                                                |                                                     |                                       |                               |                                               |                                             |                             |             |   |   |     |
| ▶ High field liquid solid state NMR                    | d phase and               | Free Soft                                     | ware for N                                     | NMR data p                                          | rocessing                             | 5                             |                                               |                                             |                             |             |   |   |     |
| ► Available equip                                      | ment                      |                                               |                                                |                                                     |                                       |                               |                                               |                                             |                             |             |   |   |     |
| ▶ On-line schedu                                       | ler                       |                                               |                                                |                                                     |                                       |                               |                                               |                                             |                             |             |   |   |     |
| ▶ Data Download                                        | Area                      |                                               |                                                |                                                     | В                                     | ruker Tops                    | pin                                           |                                             |                             |             |   |   |     |
| ► Conference Pos                                       | sters                     | Bruker TopSi                                  | pin & (NMR d                                   | lata processing s                                   | oftware, from                         | Bruker, requ                  | uires registration. Ru                        | ns on Windows, Lin                          | ux and MAC                  | .) This     |   |   |     |
| ← Software Dowr                                        | nloads                    | is the program<br>Chrome or Ed                | n I recommen<br><b>Ige browsers,</b>           | d using for most<br><b>, you must use <u>Fi</u></b> | general NMR<br>i <b>refox, Safari</b> | data process<br>or Internet I | sing. <b>Note that to ac</b> t<br>Explorer.   | tivate the license yo                       | vu cannot u                 | se the      |   |   |     |
| Jdfutilities                                           |                           |                                               |                                                |                                                     |                                       |                               |                                               |                                             |                             |             |   |   |     |
| xepr2csv                                               |                           |                                               |                                                |                                                     | KirkM                                 | larat's Spir                  | nWorks                                        |                                             |                             |             |   |   |     |
| NMR process                                            | sing software             | SpinWorks &                                   | الم<br>(NMR data p<br>will run on Wi           | processing and si                                   | imulation sof                         | tware from th                 | he University of Mani                         | itoba). There are .NE                       | T and Java                  | otions      |   |   |     |
| ▶ Submitting San                                       | nples                     |                                               |                                                | indono, Entax, in                                   | lound bob                             | (using mone                   | , moprogrammas                                | some very aserar sin                        | indiation op                | crons.      |   |   |     |
| ► Finding Us                                           |                           |                                               |                                                | Mr                                                  | nova NMR Li                           | te Softwar                    | e (version 6.21)                              |                                             |                             |             |   |   |     |
| Photo Slide-sho                                        | w                         | This software<br>with a QMUL<br>re-activation | is licensed by<br>network coni<br>is required. | y SBCS for use b<br>nection. Once a                 | y School staf<br>ctivated the s       | f and resear<br>oftware ma    | ch students. The lice<br>y be used on a lapto | ence may be activat<br>p in any location fo | ted by anyo<br>or 90 days b | ne<br>efore |   |   |     |
|                                                        |                           | Installation                                  |                                                |                                                     |                                       |                               |                                               |                                             |                             |             |   |   |     |
|                                                        |                           | 1. Download                                   | the Licence                                    | File                                                |                                       |                               |                                               |                                             |                             |             |   |   |     |

.... download this file and save it to a local directory on your machine (PC/Mac). https://www.bruker.com/service/support-upgrades/software-downloads/nmr/free-topspin-processing/nmr-topspin-license-for-academia.html

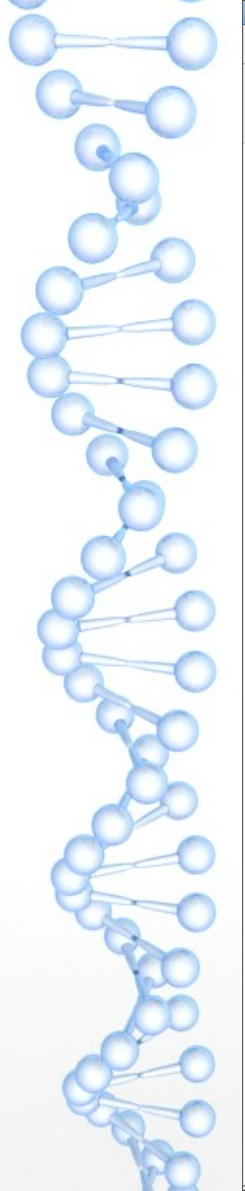

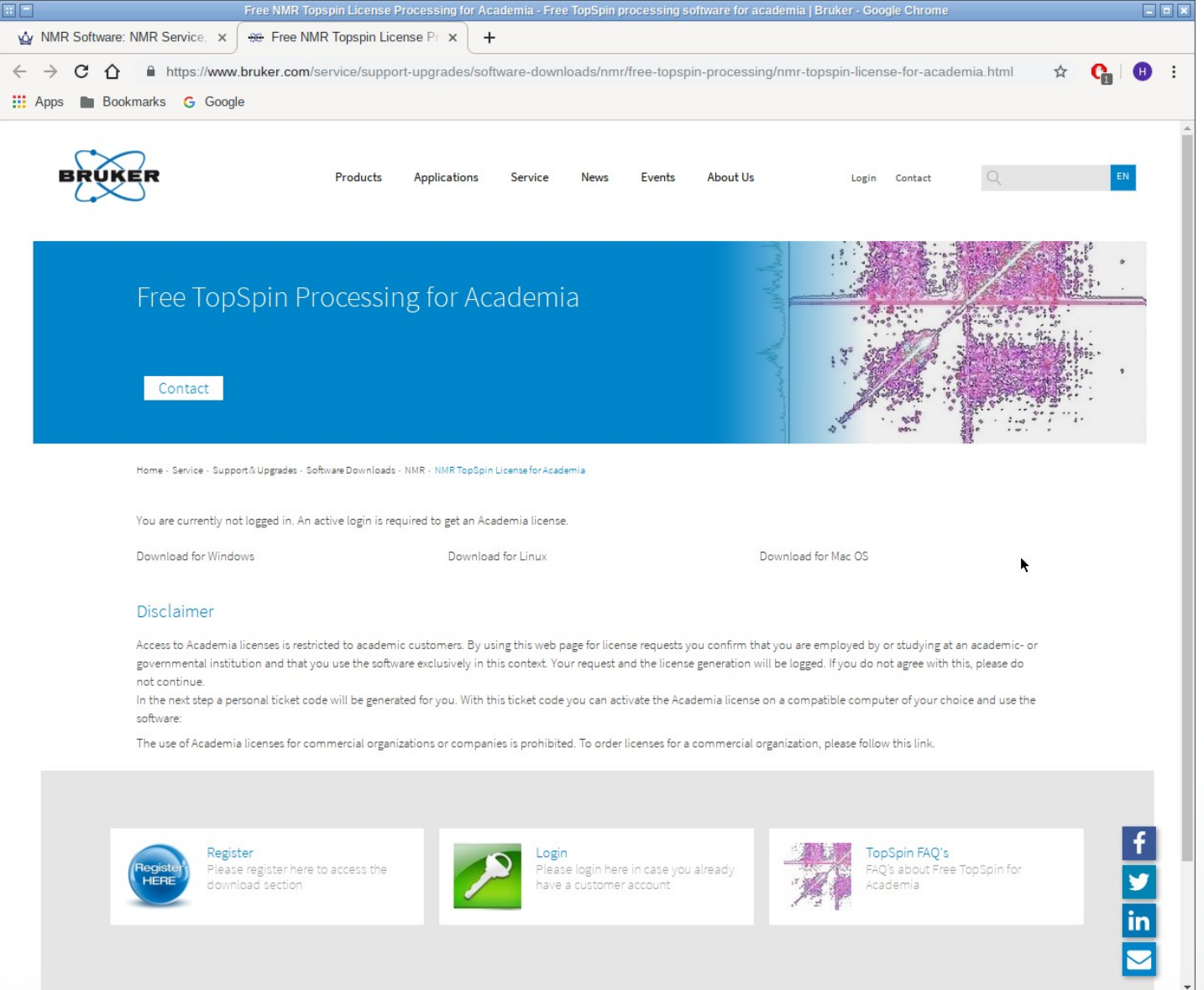

| 00      |
|---------|
| 00      |
| 9       |
| de la   |
| 000     |
| 800     |
| 200     |
| 30      |
| do      |
| 20      |
| 00      |
| 30      |
| 20      |
| 00      |
| Store O |
| X       |
| 000     |
| 200     |
| 60      |

|                                                       | Login   Bruker - Google Chrome                                                                                                    |                    |   |
|-------------------------------------------------------|----------------------------------------------------------------------------------------------------|--------------------|---|
| 🎪 NMR Software: NMR Service, 🗙 😔 Login   Bruker       | × +                                                                                                    |                    |   |
| ← → C ☆ A https://www.bruker.com/login.html           |                                                                                                    | 아 ☆ 😭 🖰            | : |
| 👯 Apps 🖿 Bookmarks Ġ Google                           |                                                                                                    |                    |   |
| BRUKER Products                                       | Applications Service News Events About Us                                                                                                    | Login Contact Q EN |   |
| Home - Login                                          |                                                                                                    |                    |   |
|                                                       | User login<br>Inter your username and password here in order to log in<br>the website:<br><b>Email Address</b><br>Messword<br>Messword<br>Messet password<br>Reguest for new authentication link |                    |   |
| Contact Imprint Terms of U<br>© Copyright Bruker 2019 | e Privacy Policy Cookie Notice Newsletter                                                                                                    | in ¥ f ‱‱ ⊚ ଲ<br>f |   |
| https://www.bruker.com/about-us/register.html         |                                                                                                    | y<br>in<br>≥       |   |

5

| $\bigcirc = \bigcirc$ |
|-----------------------|
| 2                     |
|                       |
| G                     |
|                       |
| Che Che               |
| ~                     |
| 0                     |
| 0                     |
| 0                     |
| n                     |
| 00                    |
|                       |
|                       |
| 02                    |
| 0                     |
| CF-C                  |
| 50                    |
| - And -               |
| 40                    |
|                       |
| 000                   |
| CL-O                  |
| 1 miles               |
| 40                    |
| 10                    |
| 50                    |
| de la                 |
| 00                    |
| Con O                 |
| and a second          |
| P-0                   |

|          |               |        |                                 |                                                                                                    |                                                              |              |                                              |                               | r - Google Ch                                           |                                                                               |                                                          |                                          |                                  |                                 |    |   |   |         |   |
|----------|---------------|--------|---------------------------------|----------------------------------------------------------------------------------------------------|--------------------------------------------------------------|--------------|----------------------------------------------|-------------------------------|---------------------------------------------------------|-------------------------------------------------------------------------------|----------------------------------------------------------|------------------------------------------|----------------------------------|---------------------------------|----|---|---|---------|---|
| ŵ        | NMR           | Softwa | e: NMR                          | Service, 🗙 😥 Regis                                                                                                    | ster - About Us   B                                          | Bruker × +   |                                              |                               |                                                         |                                                                               |                                                          |                                          |                                  |                                 |    |   |   |         |   |
| <u>.</u> | $\rightarrow$ | CL     | 6 1                             | https://www.bruker.co                                                                                                    | m/about-us/regis                                             | ster.html    |                                              |                               |                                                         |                                                                               |                                                          |                                          |                                  |                                 | 07 | ☆ | C | H       | : |
| A        | pps           | B      | ookmark                         | s Ġ Google                                                                                                    |                                                              |              |                                              |                               |                                                         |                                                                               |                                                          |                                          |                                  |                                 |    |   | _ |         |   |
|          |               |        | Home                            | e - About Us - Register                                                                                                    | Products                                                     | Applications | Service                                      | News                          | Events                                                  | About Us                                                                      |                                                          | Login                                    | Contact                          | Q                               |    |   | E | N       |   |
|          |               |        | Re<br>Welc<br>filling<br>Please | egister for B<br>ome to Bruker quick registr<br>g out the form below.<br>e also note that the personal infor<br>These are mandatory fields | TUKET US<br>ation portal. To dow<br>mation that you enter in | ers accco    | ount<br>rare, you are re<br>e screened again | equired to h<br>strelevantsan | ave an accou                                            | nt. If you don't h<br>ure compliance wit                                      | nave an accou                                            | unt with u<br>port contro                | us yet, you ca<br>Haws.          | an start now                    | by |   |   |         |   |
|          |               |        | Fit                             | rst Name: *                                                                                                    | Harold                                                       |              |                                              | lam                           | interested in                                           | the following ner                                                             | wsletters:                                               |                                          |                                  |                                 |    |   |   |         |   |
|          |               |        | La                              | ast Name: *                                                                                                    | Toms                                                         |              |                                              | •                             | Magnetic Reso                                           | iance Academia ai<br>ietry                                                    | nd Research en                                           | lews                                     |                                  |                                 |    |   |   |         |   |
|          |               |        | Co                              | ountry or Area: *                                                                                                    | United Kingdom                                               |              |                                              |                               | Atomic Force M                                          | icroscopy Materia                                                             | ls Journal Club                                          | ,<br>,                                   |                                  |                                 |    |   |   |         |   |
|          |               |        | Er                              | mail Address: *                                                                                                    | h.toms@qmul.ac.ı                                             | uk           |                                              |                               | Fluorescence M                                          | icroscopy Journal                                                             | Club                                                     |                                          |                                  |                                 |    |   |   |         |   |
|          |               |        | Cr                              | reate Password: *                                                                                                    |                                                              |              |                                              |                               | Preclinical Ima                                         | ging eNews                                                                    |                                                          |                                          |                                  |                                 | k  |   |   |         |   |
|          |               |        | Co                              | onfirm Password: *                                                                                                    |                                                              |              |                                              |                               | Microbiology &                                          | Diagnostics                                                                   | News                                                     |                                          |                                  |                                 |    |   |   |         |   |
|          |               |        | Pa                              | assword must be at least 6 ch                                                                                                    | aracters long                                                |              |                                              |                               | Magnetic Reso                                           | nance Pharma eNe                                                              | ws                                                       |                                          |                                  |                                 |    |   |   |         |   |
|          |               |        |                                 |                                                                                                    |                                                              |              |                                              |                               | Magnetic Reso                                           | nance Clinical eNe                                                            | WS                                                       |                                          |                                  |                                 |    |   |   |         |   |
|          |               |        |                                 |                                                                                                    |                                                              |              |                                              |                               | Magnetic Reso                                           | nance Food and Be                                                             | verages eNews                                            | i -                                      |                                  |                                 |    |   |   |         |   |
|          |               |        |                                 |                                                                                                    |                                                              |              |                                              |                               | By submitting t<br>note of the Bruk<br>website. I under | his form I confirm i<br>er Website <mark>Privacy</mark><br>stand that I may u | that I would like<br>Notice and I ag<br>Insubscribe at a | e to be con<br>gree to the<br>any time.* | tacted by Bruk<br>Terms of Use o | er. I have take<br>f the Bruker | en |   |   | f       |   |
|          |               |        |                                 |                                                                                                    |                                                              |              |                                              |                               | 🗸 l'm no                                                | t a robot                                                                     | re<br>Pr                                                 | CAPTCHA<br>ivacy - Terms                 |                                  |                                 |    |   |   | Ƴ<br>in |   |
|          |               |        |                                 |                                                                                                    |                                                              |              |                                              |                               |                                                         |                                                                               |                                                          |                                          |                                  | Regist                          | er |   |   |         |   |

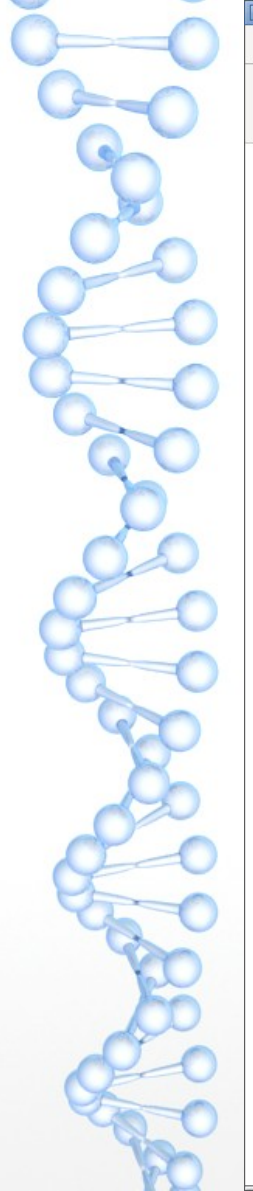

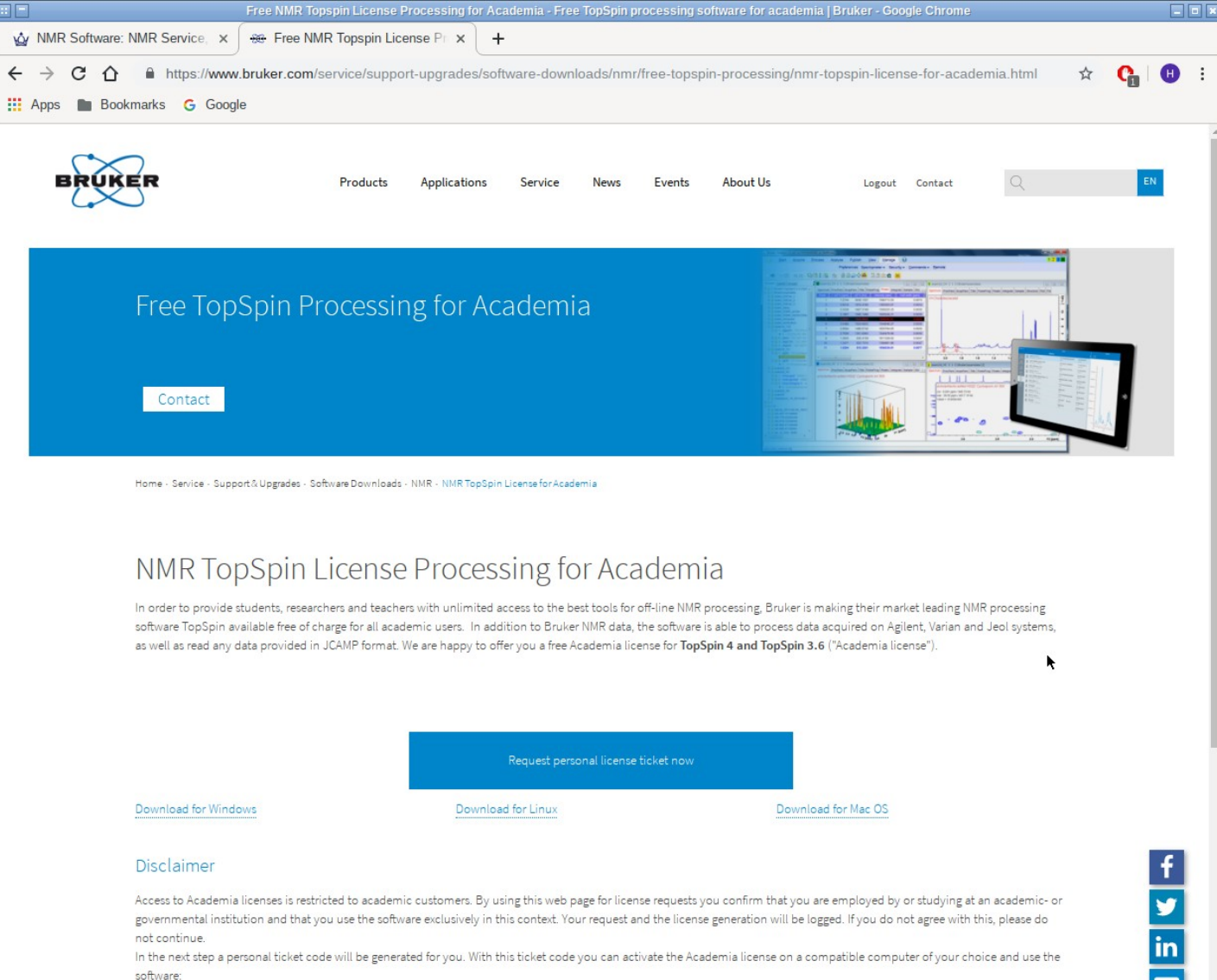

The use of Academia licenses for commercial organizations or companies is prohibited. To order licenses for a commercial organization, please follow this link.

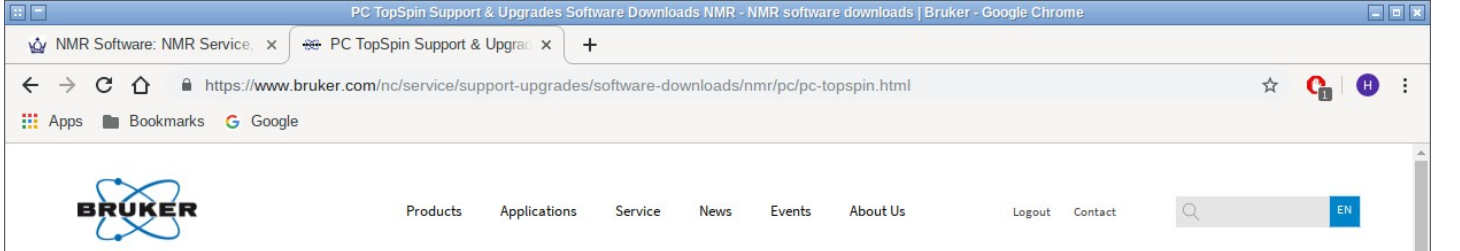

### NMR Software Downloads for Windows

Home - Service - Support & Upgrades - Software Downloads - NMR - PC - PC TopSpin

# TopSpin - Windows PC

#### Current versions:

- TopSpin 4.0.7 (for AVANCE NEO and processing in general)
- TopSpin 3.6.2 (for AVANCE III, III HD and processing in general)
- TopSpin 3.5 pl7 (for AVANCE III, III HD and processing in general)
- TopSpin 3.2 pl7 (for AVANCE II, III, III HD, Fourier 300 and processing in general)
- TopSpin 2.1 pl8 (for AVANCE I)

Current Release Download

- TopSpin 1.3 pl10 (for AVANCE DRX, DPX, DMX, and DSX)
- For detailed information refer to the corresponding release letter and software support
- matrix.

#### 100

#### TopSpin 4.0.7 & CMC-assist 2.14 (1718.9 MiB)

(Created: 2019-05-07) TopSpin for AVANCE NEO and processing in general. This link allows for the direct installation of a complete acquisition/processing version for Windows 7 and Windows 10. MD5 checksum: ed3bb65b45ac0759970e481a6a46d75d

# ISO - Downloads

nearest Bruker BioSpin office).

These images contain everything that you would also see on a DVD when you order it from Bruker. They contain all programs for all supported operating systems and also all additional software like AMIX, AURELIA and CMC-assist. For programs that are supported on the MAC, the MAC version is also contained in this image.

(For information on acquiring the current version of TopSpin on DVD, contact your

To work with TopSpin a license is required. To download the current TopSpin version,

click on the link and follow the instructions provided below. Please store the file on

your hard disk and start the installation when the download is complete.

#### TopSpin 4.0.7 (6441.5 MiB)

(Created: 2019-05-07)

# f Ƴ in

8

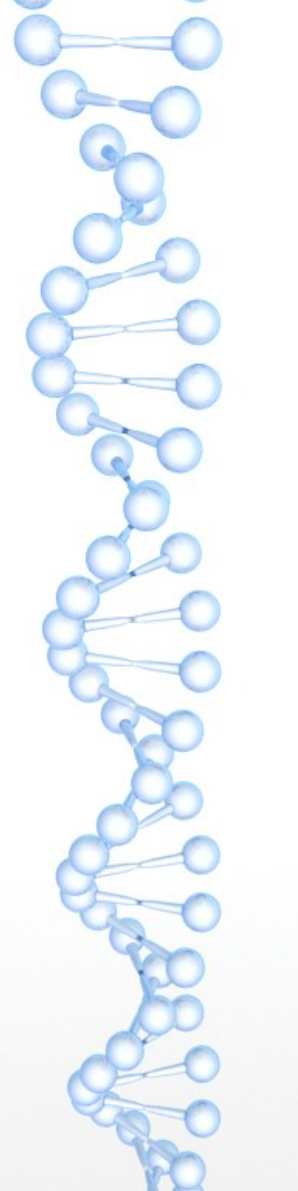

| ↓   📑 🧧 =                                         |              | Manage               | Downloads    |                   |                   |              |     | _                | $\times$ |
|---------------------------------------------------|--------------|----------------------|--------------|-------------------|-------------------|--------------|-----|------------------|----------|
| F Home Sha                                        | re View      | Application Tools    |              |                   |                   |              |     |                  | ~ 🕐      |
| $\leftarrow \rightarrow \land \uparrow \clubsuit$ | This PC > Do | wnloads >            |              |                   |                   |              | ~ ē | Search Downloads | 2        |
|                                                   | Name         |                      |              | Date modified     | Туре              | Size         |     |                  |          |
| 🖈 Quick access                                    | V Today      | (1)                  |              |                   |                   |              |     |                  |          |
| Documents                                         |              | (1)                  |              |                   |                   |              |     |                  |          |
| 👆 Downloads                                       | tops         | pin-3.6.2-windows    |              | 9/9/2019 1:46 PM  | Application       | 1,087,779 KB |     |                  |          |
| Pictures                                          | A long       | time ago (6) ——      |              |                   |                   |              |     |                  |          |
| b Music                                           | 譑 Wind       | dows10Upgrade9252    |              | 7/30/2018 9:42 AM | Application       | 5,966 KB     |     |                  |          |
| 😽 Videos                                          | 🛅 wu17       | 70509                |              | 7/27/2018 1:44 PM | Troubleshooting P | 191 KB       |     |                  |          |
|                                                   | 📑 Sight      | tsOfMontereySumanDa  | 5            | 7/20/2018 3:01 PM | Windows Theme     | 11,019 KB    |     |                  |          |
| OneDrive                                          | 📑 Beau       | ityBritain2SeanByrne |              | 7/20/2018 2:59 PM | Windows Theme     | 12,007 KB    |     |                  |          |
| This PC                                           | ACD          | Labs201713_NMRPredSt | uite_Install | 2/7/2018 8:46 AM  | Compressed (zipp  | 1,401,348 KB |     |                  |          |
| - Network                                         | ACD          | Labs201713_NMRPredSt | uite_Install | 2/7/2018 8:47 AM  | File folder       |              |     |                  |          |
| VNEEWORK                                          |              |                      |              |                   |                   |              |     |                  |          |
|                                                   |              |                      |              |                   |                   |              |     |                  |          |
|                                                   |              |                      |              |                   |                   |              |     |                  |          |
|                                                   |              |                      |              |                   |                   |              |     |                  |          |
|                                                   |              |                      |              |                   |                   |              |     |                  |          |
|                                                   |              |                      |              |                   |                   |              |     |                  |          |
|                                                   |              |                      |              |                   |                   |              |     |                  |          |
|                                                   |              |                      |              |                   |                   |              |     |                  |          |
|                                                   |              |                      |              |                   |                   |              |     |                  |          |
|                                                   |              |                      |              |                   |                   |              |     |                  |          |
|                                                   |              |                      |              |                   |                   |              |     |                  |          |
|                                                   |              |                      |              |                   |                   |              |     |                  |          |
| 7 items 1 item selecte                            | d 1.03 GB    |                      |              |                   |                   |              |     |                  |          |

There are two versions of TopSpin supported (3 & 4). I recommend version 3 which is a smaller download and matches the version on the spectrometers and the lab. workstation and is used in the handouts.

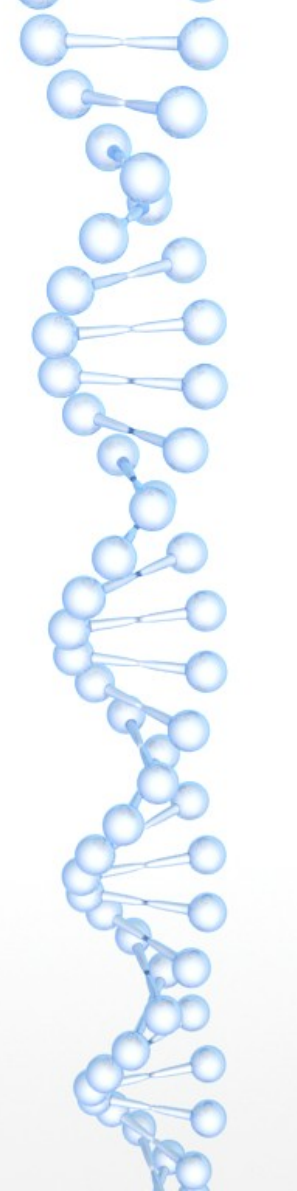

| C:\Users\ACDIabs\Downloads\topspin-3.6.2-windows.exe | 3.6.2-windows.exe |
|------------------------------------------------------|-------------------|
|------------------------------------------------------|-------------------|

| extracting: install-topspin-3.6.2.tmp/noarch/pack/cm | cajava.tar.xz      |
|------------------------------------------------------|--------------------|
| extracting: install-topspin-3.6.2.tmp/noarch/pack/ce | ntralaudit.vsn     |
| inflating: install-topspin-3.6.2.tmp/noarch/pack/re  | noteacq.md5        |
| inflating: install-topspin-3.6.2.tmp/noarch/pack/ts  | docu.tarx          |
| inflating: install-topspin-3.6.2.tmp/noarch/pack/do  | cpr.tar.xz         |
| extracting: install-topspin-3.6.2.tmp/noarch/pack/re | porttemplates.size |
| inflating: install-topspin-3.6.2.tmp/noarch/pack/do  | cpr.tarx           |
| inflating: install-topspin-3.6.2.tmp/noarch/pack/ts  | instr.tar.xz       |
| extracting: install-topspin-3.6.2.tmp/noarch/pack/ic | onnmrdocu.size     |
| extracting: install-topspin-3.6.2.tmp/noarch/pack/nm | rguide.vsn         |
| extracting: install-topspin-3.6.2.tmp/noarch/pack/jm | ol.size            |
| inflating: install-topspin-3.6.2.tmp/noarch/pack/nm  | rguide.md5         |
| inflating: install-topspin-3.6.2.tmp/noarch/pack/ic  | onnmrprog.tar.xz   |
| inflating: install-topspin-3.6.2.tmp/noarch/pack/nm  | rdata.tarx         |
| extracting: install-topspin-3.6.2.tmp/noarch/pack/nm | rdata.vsn          |
| extracting: install-topspin-3.6.2.tmp/noarch/pack/cm | cajava.tarx        |
| inflating: install-topspin-3.6.2.tmp/noarch/pack/bi  | rt.md5             |
| extracting: install-topspin-3.6.2.tmp/noarch/pack/mi | rs_main.tarx       |
| inflating: install-topspin-3.6.2.tmp/noarch/pack/re  | porttemplates.md5  |
| extracting: install-topspin-3.6.2.tmp/noarch/pack/ce | tralaudit.tar.xz   |
| inflating: install-topspin-3.6.2.tmp/noarch/pack/ts  | instr.md5          |
| extracting: install-topspin-3.6.2.tmp/noarch/pack/ce | ntralaudit.tarx    |
| inflating: install-topspin-3.6.2.tmp/noarch/pack/do  | pr.md5             |
| extracting: install-topspin-3.6.2.tmp/noarch/pack/cm | cajava.vsn         |
| inflating: install-topspin-3.6.2.tmp/noarch/pack/mi  | cs_main.tar.xz     |
| extracting: install-topspin-3.6.2.tmp/noarch/pack/ic | onnmrdocu.vsn      |
| inflating: install-topspin-3.6.2.tmp/noarch/pack/nm  | rgulde.tarx        |
| extracting: install-topspin-3.6.2.tmp/noarch/pack/ts | Instr.Vsn          |
| extracting: install-topspin-3.6.2.tmp/noarch/pack/gp | Ifonts.Vsn         |

When you run the TopSpin installer, various temporary windows will be opened, when the installation finishes they will all be closed automatically.

\_

×

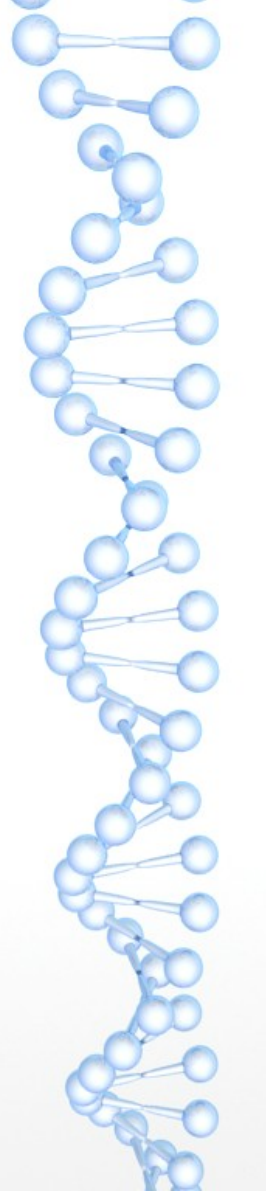

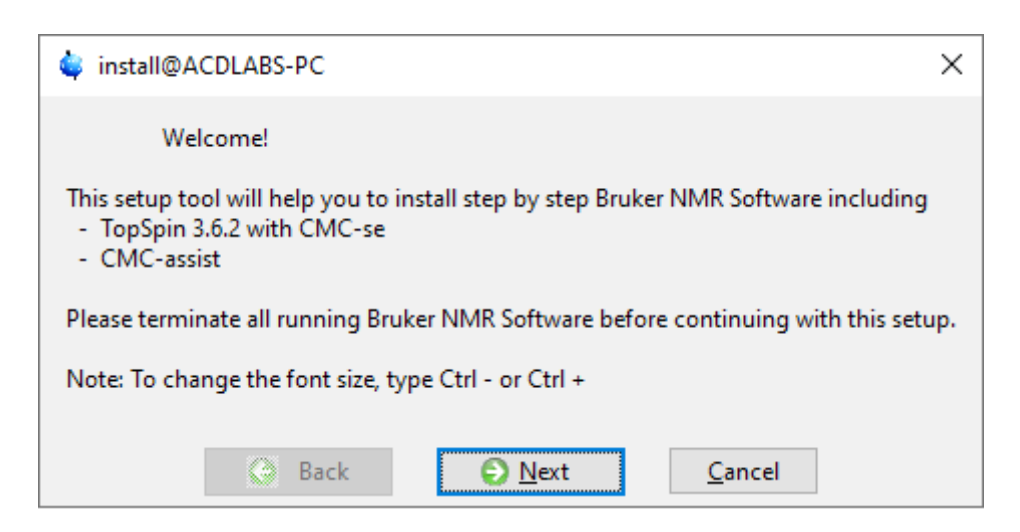

Once the installer has loaded, there will be a series of windows which will require input of some type. The first window (above) Just needs you to click on Next.

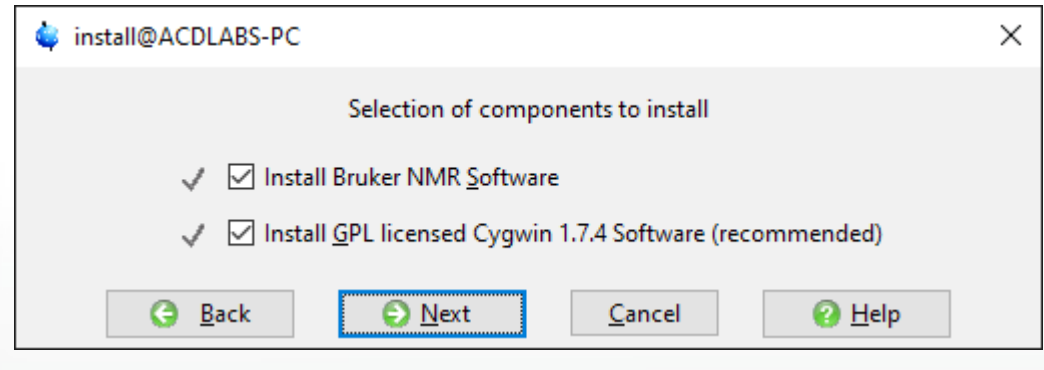

Do not change these options, again just choose Next.

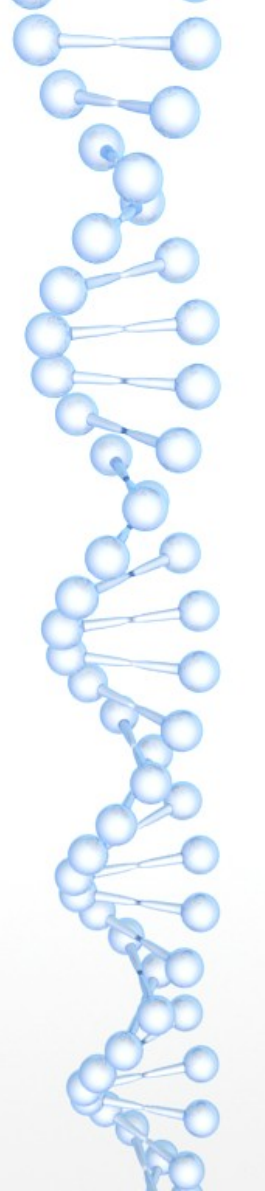

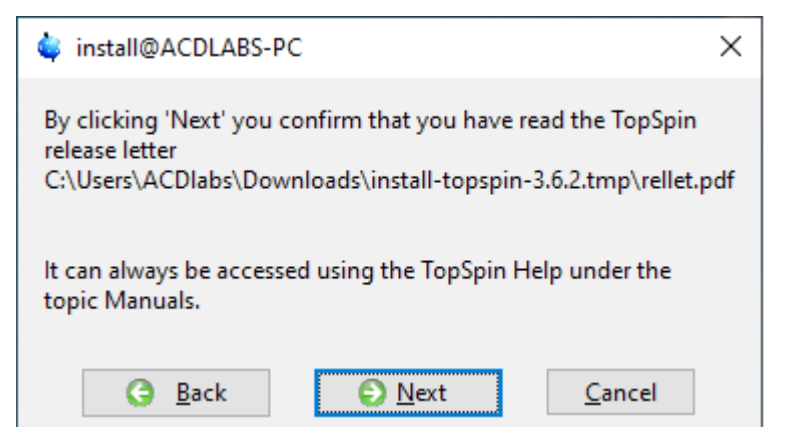

It is not necessary to read the TopSpin release letter, again just choose Next.

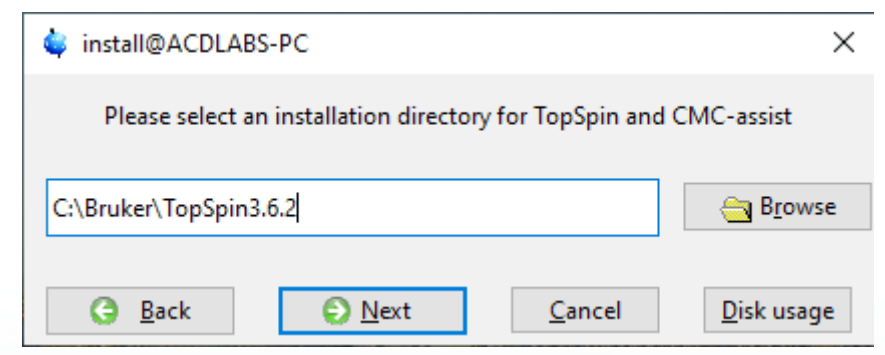

The default installation directory is usually fine, so again just choose Next.

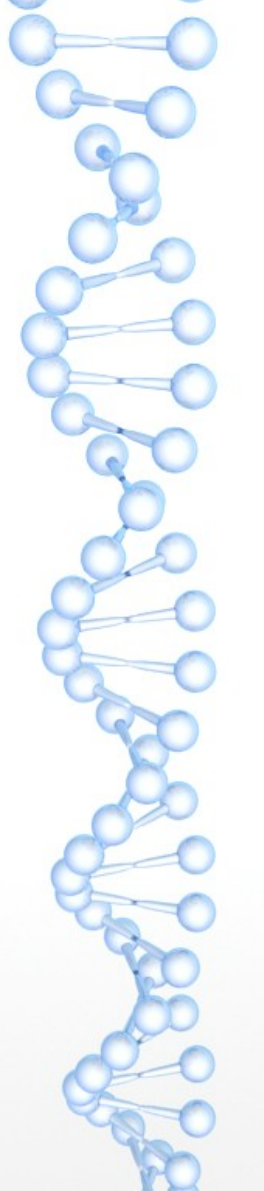

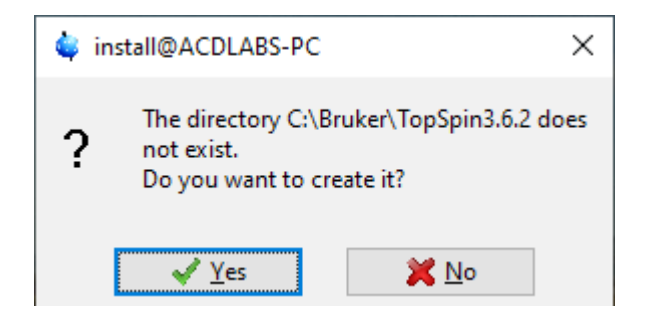

The installer will ask you to confirm the directory creation.

| 🙀 install@ACDLABS-PC                                                                                                    | × |  |  |  |  |  |
|----------------------------------------------------------------------------------------------------|---|--|--|--|--|--|
| Please select the setup type                                                                                                    |   |  |  |  |  |  |
| <ul> <li>Data processing only</li> <li>Installs Data Processing, Plotting and Simulation Components</li> <li>Data processing, <u>a</u>cquisition and automation</li> </ul> |   |  |  |  |  |  |
| Installs Data Processing, Acquisition and Automation Components for Spectroscopy                                                                                           |   |  |  |  |  |  |
| G Back Oracel                                                                                                    |   |  |  |  |  |  |

To avoid installing software you will not need, select Customized.

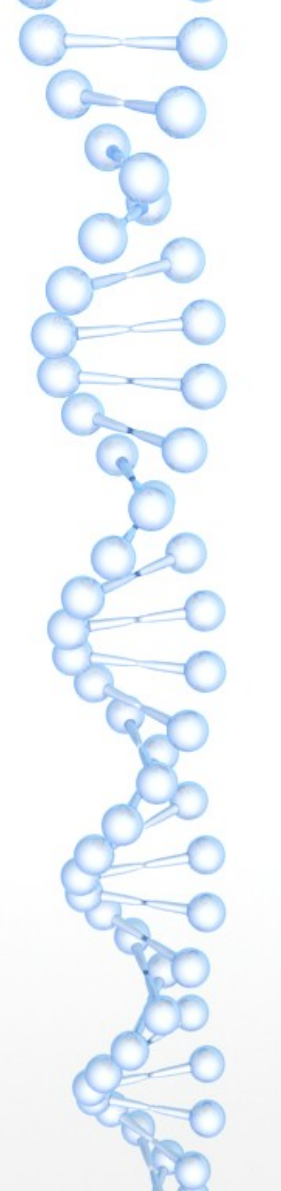

## install@ACDLABS-PC

Х

Please select products to install

| Sel.         | Product            | Description                                 | Version      | Size/MB |
|--------------|--------------------|---------------------------------------------|--------------|---------|
| $\checkmark$ | 🗹 TopSpin          | Acquisition & Processing Software           | 3.6.2        | 1684    |
|              | Central Audit File | Enable/Repair Central Audit File in TopSpin | 1.0          | 1       |
|              | CMC-a              | CMC-assist                                  | 2.15         | 1       |
|              | ConNMR             | Automation Module                           | 5.0.10_19    | 34      |
|              | Diskless           | Spectrometer Operating System               | 3.6.20190723 | 54      |
|              |                    | Magnet Information & Control System         | 2.09d        | 262     |
|              | NMR-GUIDE          | NMR Encyclopedia                            | 4.4          | 58      |
|              | NMR-Data           | NMR Example Data Sets                       | 8.9          | 125     |
| $\checkmark$ | CodeMeter Runtime  | License Manager                             | 6.40b        | 37      |
|              | Select all         | Clear all ? More inf                        | io >         |         |

The only products you need are TopSpin and CodeMeter.

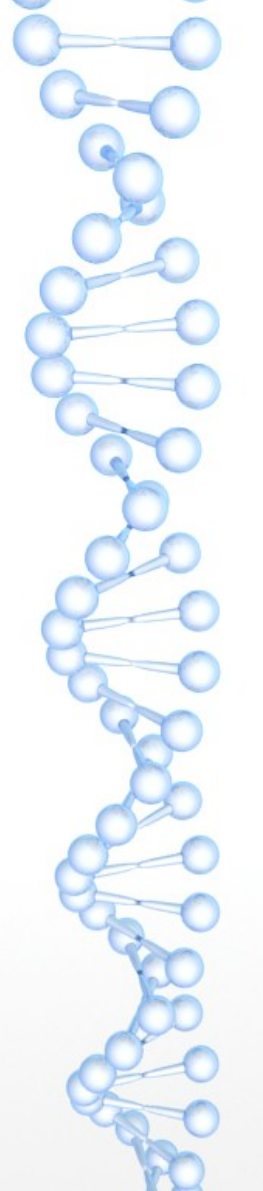

| 🖕 install@ACDLABS-PC                                                                            | ×         |
|-------------------------------------------------------------------------------------------------|-----------|
| Please select the NMR Super User.                                                               |           |
| This can be either a local account, or - if the con<br>member of a domain - a domain account.   | nputer is |
| Valid syntax:<br>- USER ACCOUNT or<br>- ACDLABS-PC\USER ACCOUNT or<br>- DOMAINNAME\USER ACCOUNT |           |
| ACDIabs-PC\ACDIabs                                                                              | ~         |
| G Back O Next                                                                                   | ancel     |

You will need to choose an account on your computer as the NMR Super User (i.e. administrator). Usually you would select your own login account.

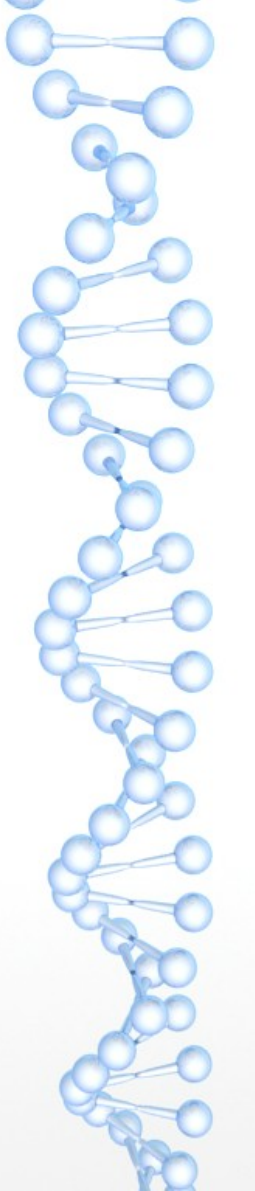

| 🍦 install@ACDLABS-                                                                                    | PC                   | × |  |  |  |
|----------------------------------------------------------------------------------------------------|----------------------|---|--|--|--|
| Please choose an NMR Administration Password<br>(requested for commands like 'cf', 'expinstall' etc.) |                      |   |  |  |  |
| Enter password:                                                                                       | *****                |   |  |  |  |
| Re-enter password:                                                                                    | ****                 |   |  |  |  |
| G Back                                                                                                | S Next Cancel O Help |   |  |  |  |

You will need to set a password for programme administration. Note that this is asking for you to choose a password, not asking for an existing password!

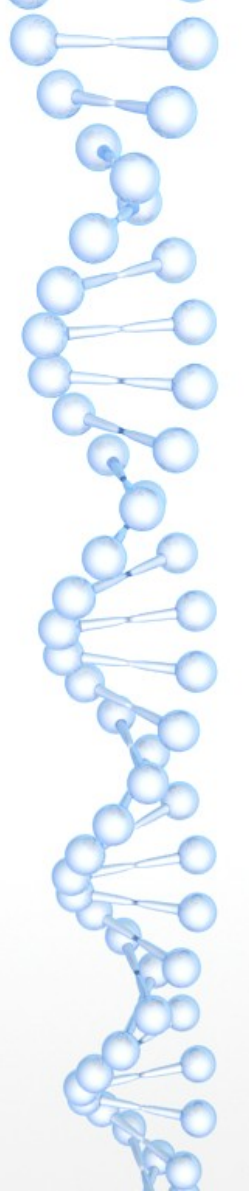

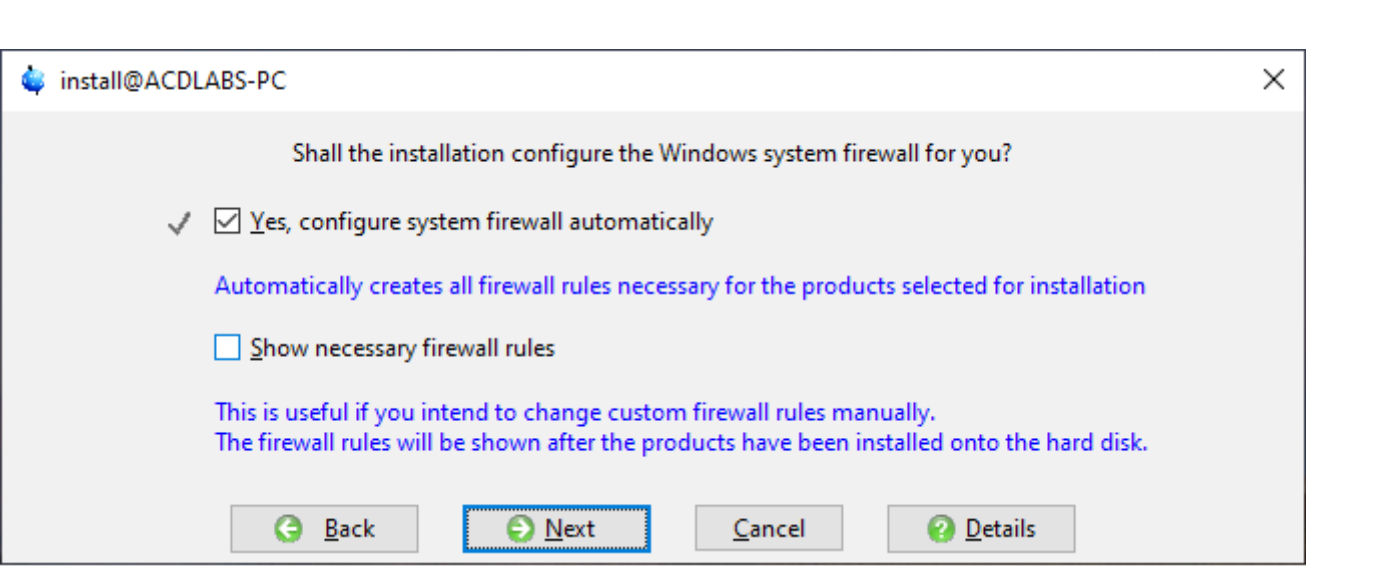

Let the installer configure the Windows firewall for you.

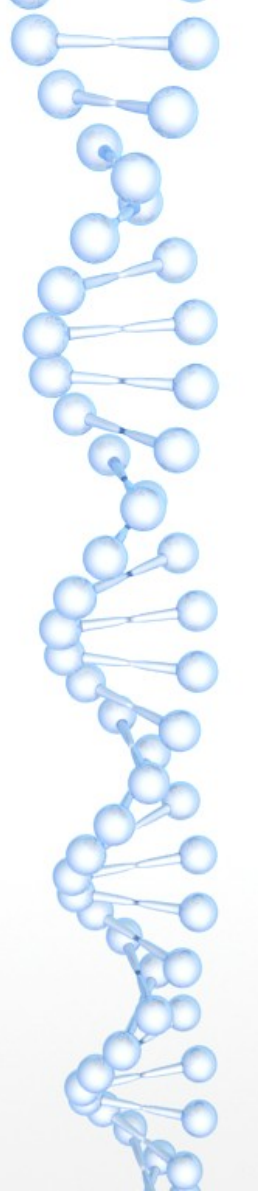

| The<br>and        | installati<br>will start | on has bee<br>now with | n setup<br>these programs:            |
|-------------------|--------------------------|------------------------|---------------------------------------|
| Product           | Version                  | Size/MB                | Target directory                      |
| TopSpin           | 3.6.2                    | 1684                   | C:\Bruker\TopSpin3.6.2                |
| CodeMeter Runtime | 6.40b                    | 37                     | C:\WINDOWS\Temp\CodeMeter             |
| Open<br>GNU       | Source C<br>Public Lic   | Componen<br>cense v3 w | ts provided under<br>ill be installed |
| O Deal            |                          | € Na                   | ut Consel                             |

When you choose next, TopSpin will be installed.

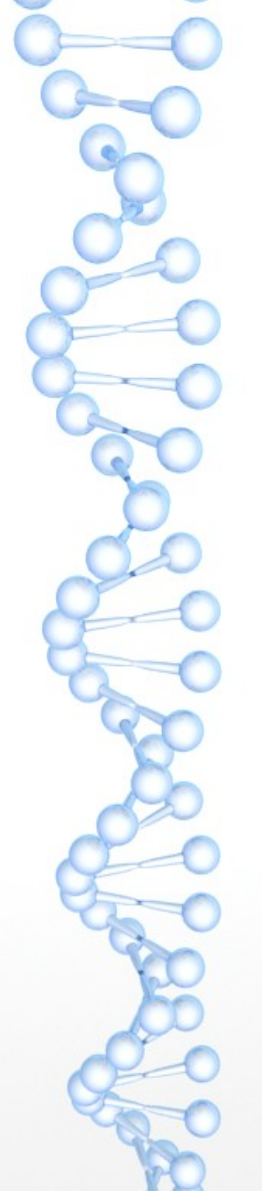

| 🐳 install@ACDLABS-PC                  | _                                                                  | $\Box$ × |                                     |
|---------------------------------------|--------------------------------------------------------------------|----------|-------------------------------------|
| BRUKER                                | Bruker NMR Software Installer<br>including TopSpin 3.6.2 and CMC-a |          | The insta<br>a long tir<br>15 minut |
|                                       | Overall progress                                                   |          | bars will<br>compone                |
| <ul> <li>Setup parameters</li> </ul>  | complete                                                           |          | on to you                           |
| <ul> <li>Check consistency</li> </ul> | complete                                                           |          |                                     |
| ✓ Select target directories           | complete                                                           |          |                                     |
| Prepare harddisk                      | running                                                            |          |                                     |
| Install files                         | -                                                                  |          |                                     |
| Post processing                       | -                                                                  |          |                                     |
| Status: Preparing disk for Top        | Spin                                                               |          |                                     |
| 🍬 install@ACDLABS-PC                  |                                                                    |          |                                     |
|                                       | Extracting TopSpin Do                                              | cuments  |                                     |
|                                       |                                                                    |          |                                     |
| prog/docu/English/topspin/ht          | ml/assets/img/languages/cn.svg                                     |          |                                     |
|                                       | <u>C</u> ancel                                                     | ]        |                                     |

The installation will take a long time, typically about 15 minutes. Various progress bars will appear as the components are un-packed on to your computer.

×

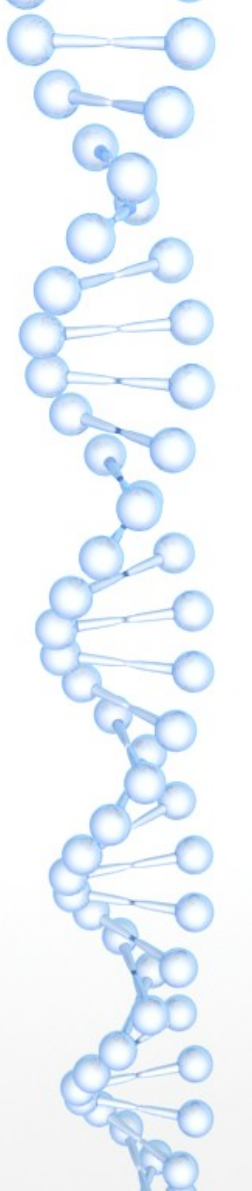

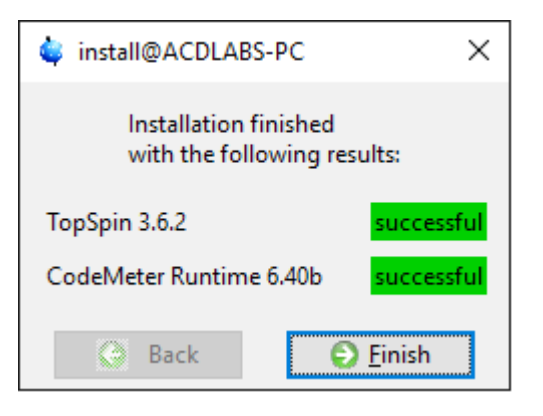

When finished, you should see the results. If anything fails you may Have problems later when you try to use the program. An installation logfile is created, so you can try and find out why something failed. You should now find TopSpin as an option on the Start menu.

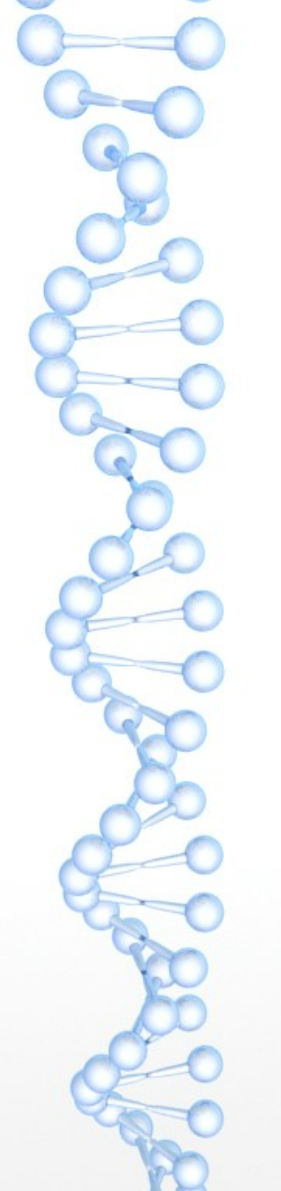

| Missing License | ×                                             |
|-----------------|-----------------------------------------------|
|                 | BRUKER                                        |
| You             | do not have any TopSpin 3 licenses.           |
| [               | Install License Ticket                        |
| ]               | Exchange FlexLM license for CodeMeter license |
| [               | Request a free Evaluation License             |
| [               | Request a free Academic License               |
| [               | Check Expiration Date of Bruker Licenses      |
|                 | Start CodeMeter Control Center                |
|                 | Details Help Exit                             |

The first time you run the program you will get this window. Choose the option to request a free academic licence. This should take you to the Bruker website.

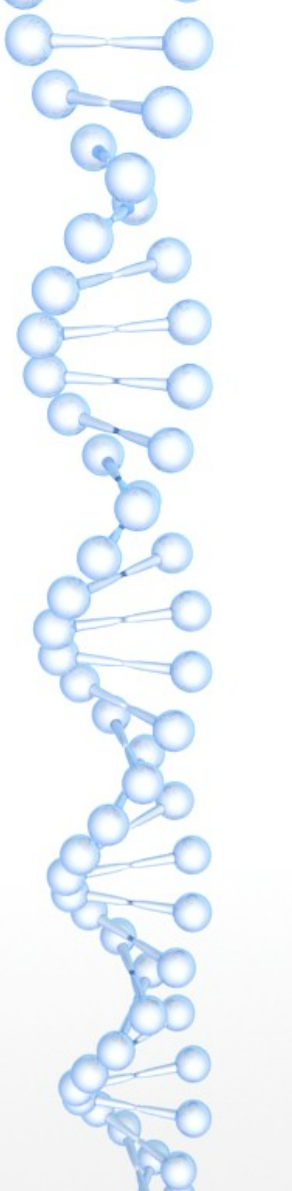

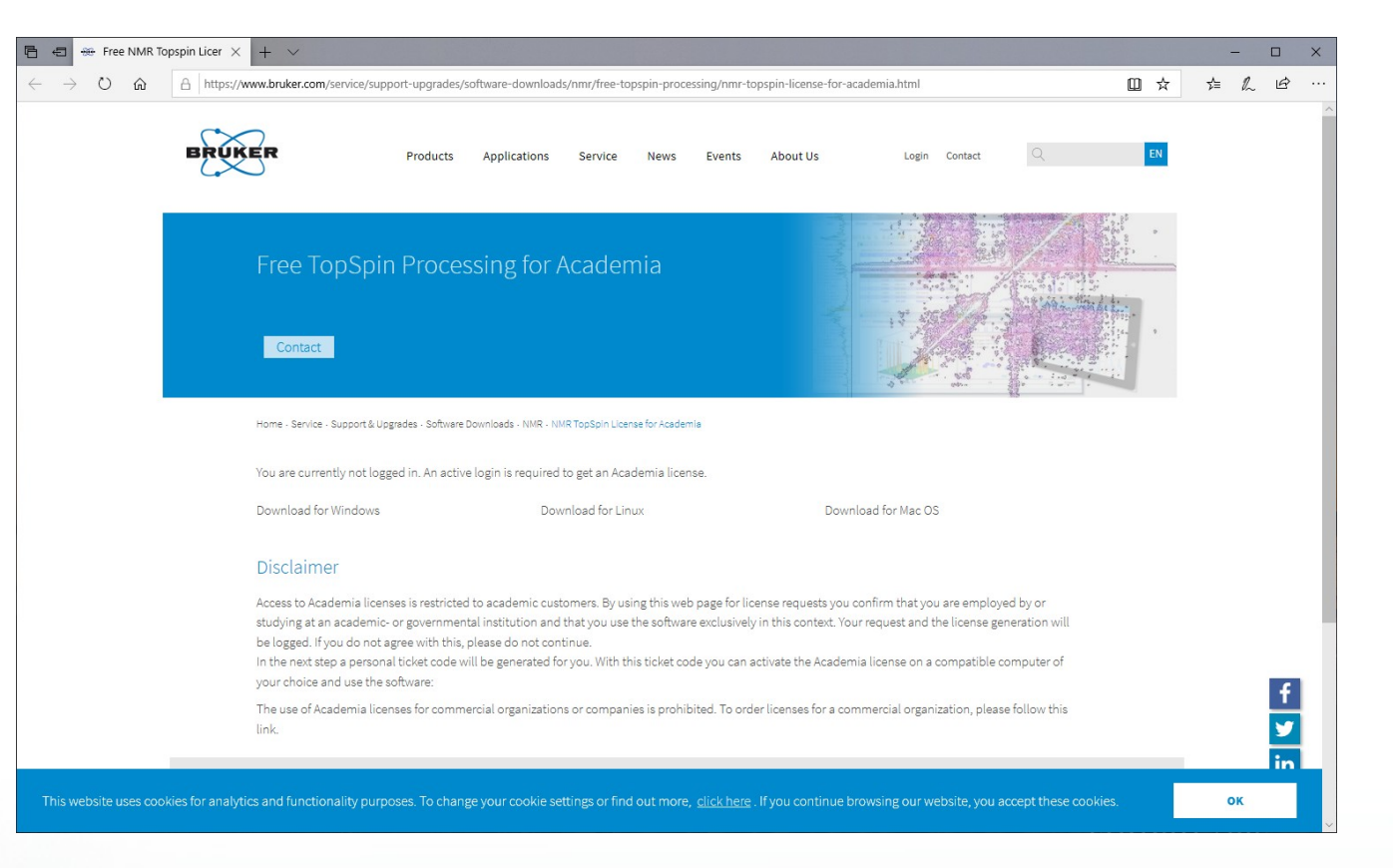

You will need to login before you can request a licence key.

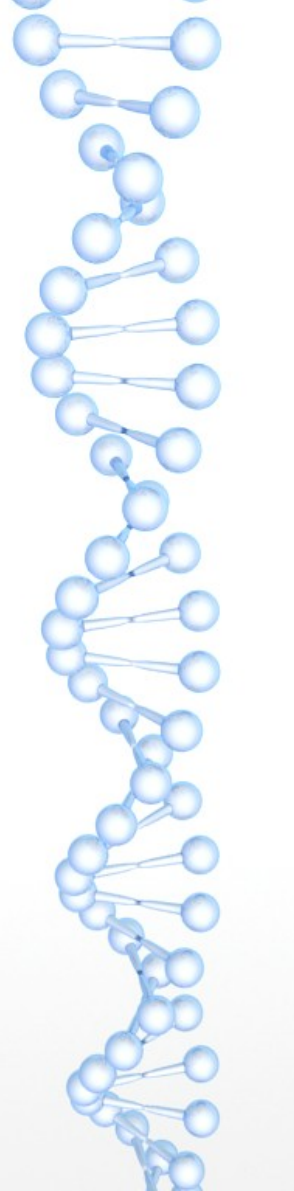

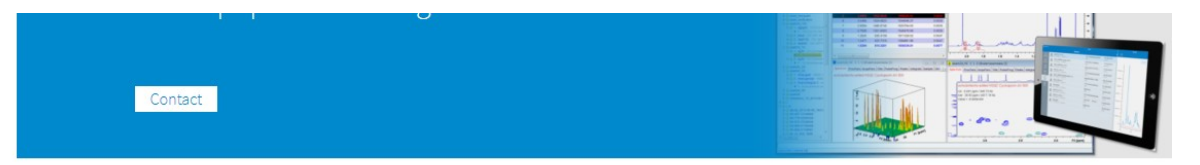

Home - Service - Support & Upgrades - Software Downloads - NMR - NMR TopSpin License for Academia

# NMR TopSpin License Processing for Academia

In order to provide students, researchers and teachers with unlimited access to the best tools for off-line NMR processing, Bruker is making their market leading NMR processing software TopSpin available free of charge for all academic users. In addition to Bruker NMR data, the software is able to process data acquired on Agilent, Varian and Jeol systems, as well as read any data provided in JCAMP format. We are happy to offer you a free Academia license for **TopSpin 4 and TopSpin 3.6** ("Academia license").

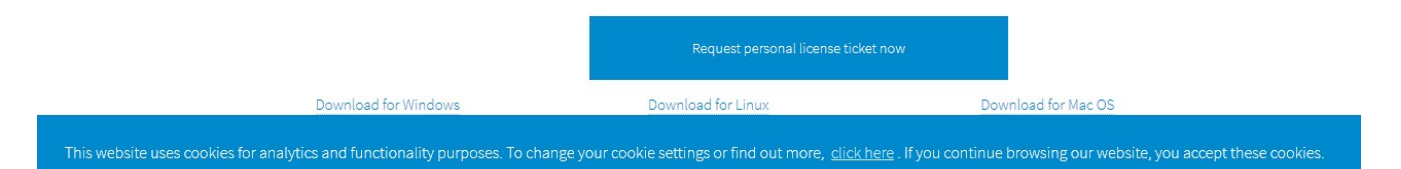

Once logged in the option to request a personal licence ticket becomes available.

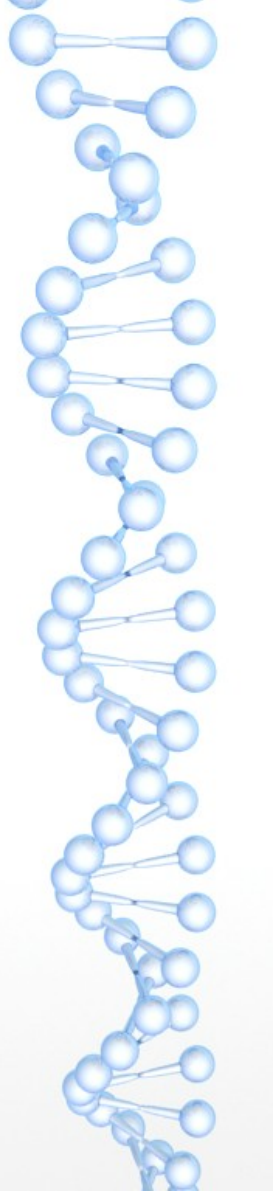

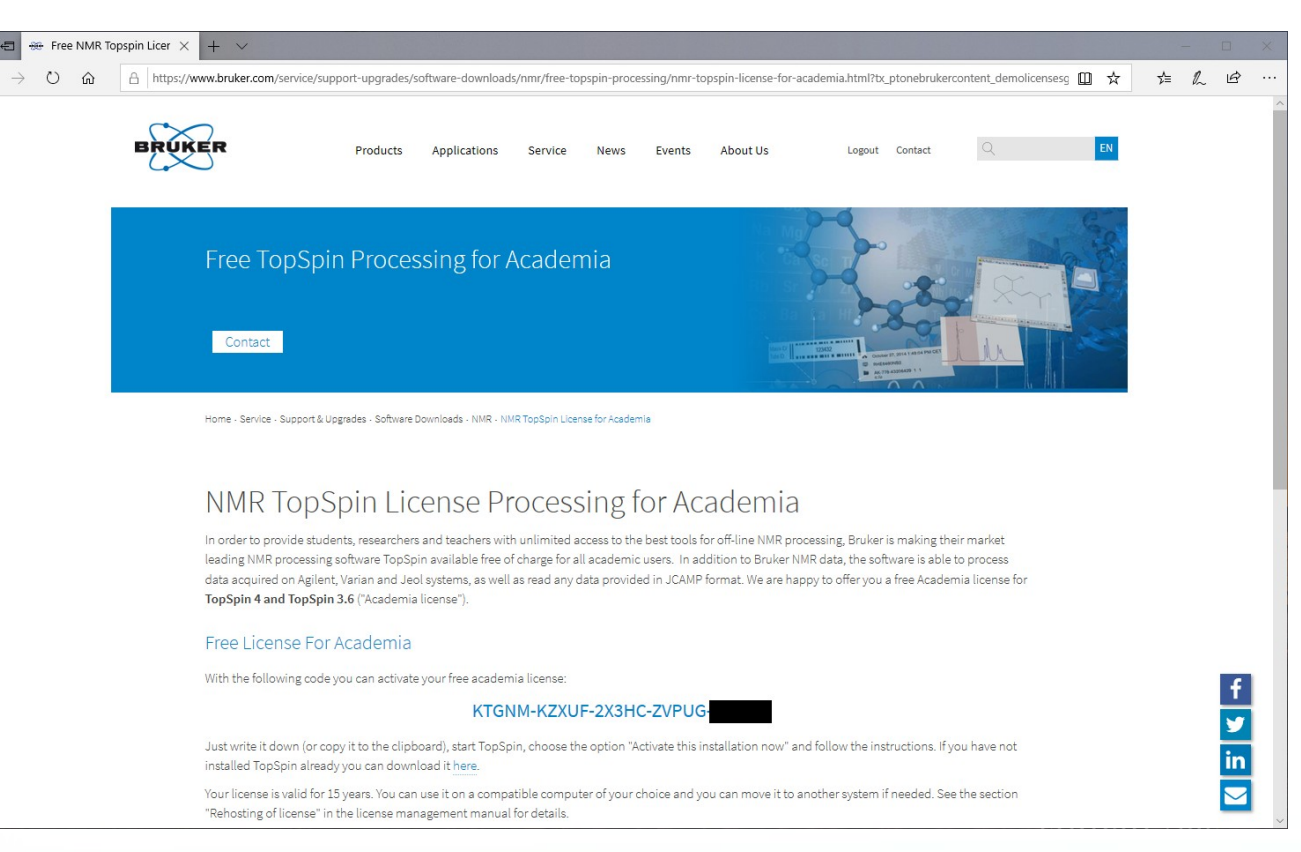

As the instructions say, you can either write down the activation code, or copy it (CTRL-C) and then paste it into TopSpin (CTRL-V) The option is "Install License Ticket" which will open a Browser window. You must use either Internet Explorer or Firefox! Not Edge/Chrome.

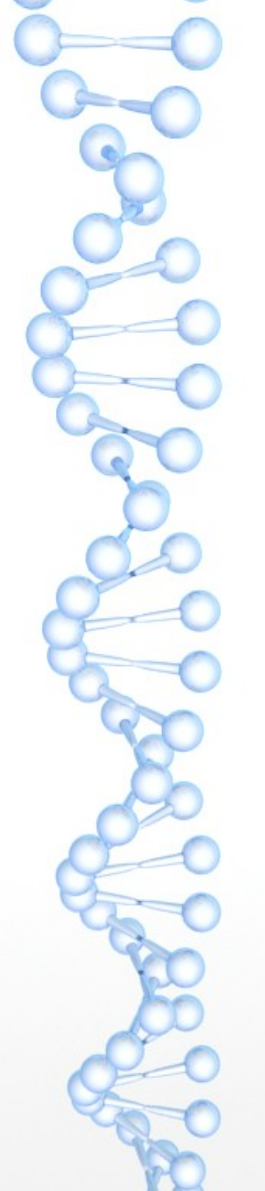

# Configuration check Warning: "Expinstall" has not been executed for this installation yet! Some functions of the program will not work correctly until "expinstall" has been executed. For spectrometer control press "Cf" to execute "cf" first, for datastations press "Expinstall" to execute "cf" or press "Close" to ignore this message and execute "cf" or "expinstall" later. Do not show this message again Cf Expinstall Close

Topspin will now run, and the first thing it will do is request that you configure the program. If you skip this step then lots of things wont work... so don't omit it. You do not need the "Cf" command (which is for running spectrometers) you need the "Expinstall" option which will configure your computer as a datastation.

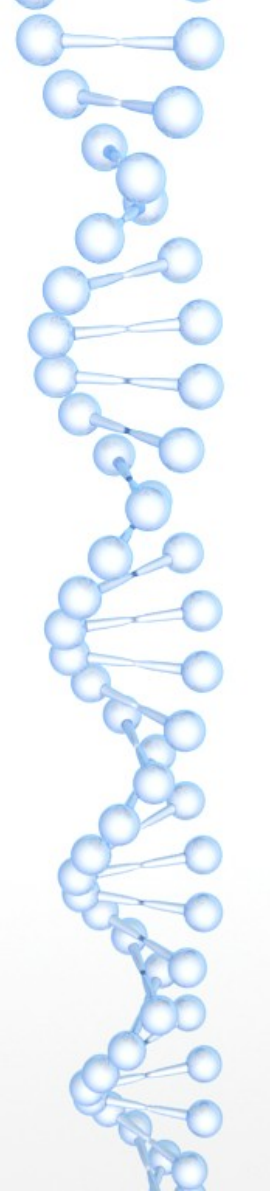

| 🖕 Password request                            | ×    |
|-----------------------------------------------|------|
| Please enter the NMR administration password: |      |
|                                               |      |
| <u>O</u> K <u>C</u> ar                        | ncel |

You will be asked for the administrator password that you set earlier.

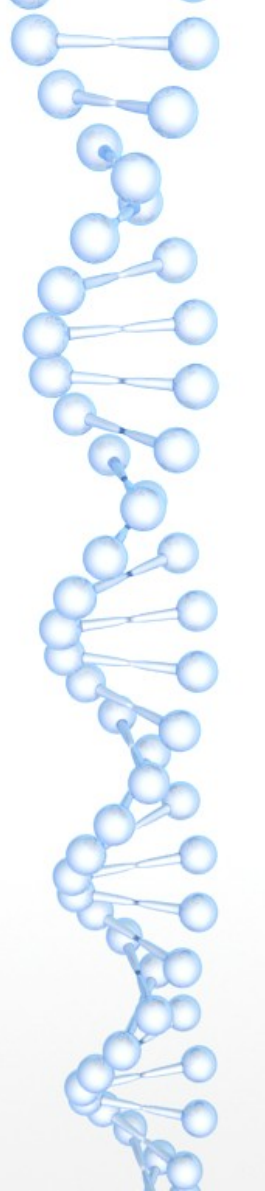

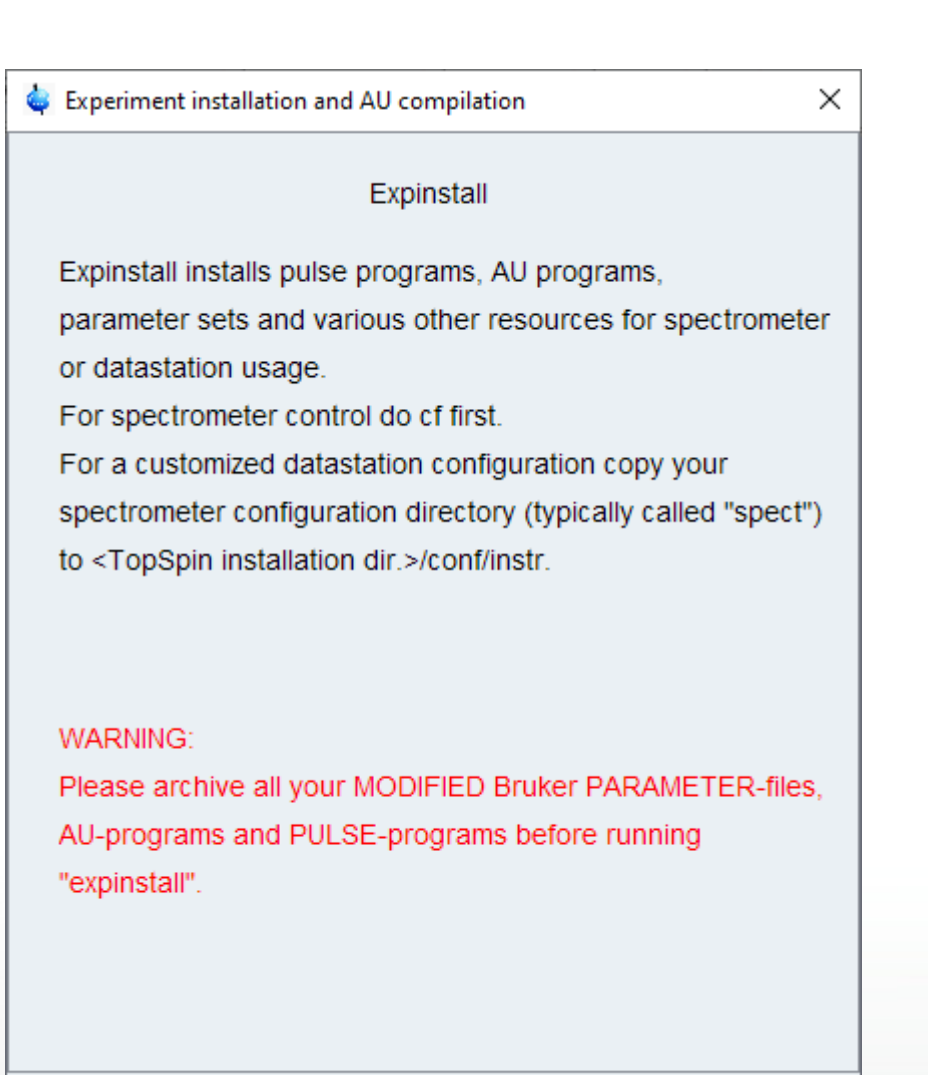

Next >

Finish

Cancel

< Back

# Choose Next.

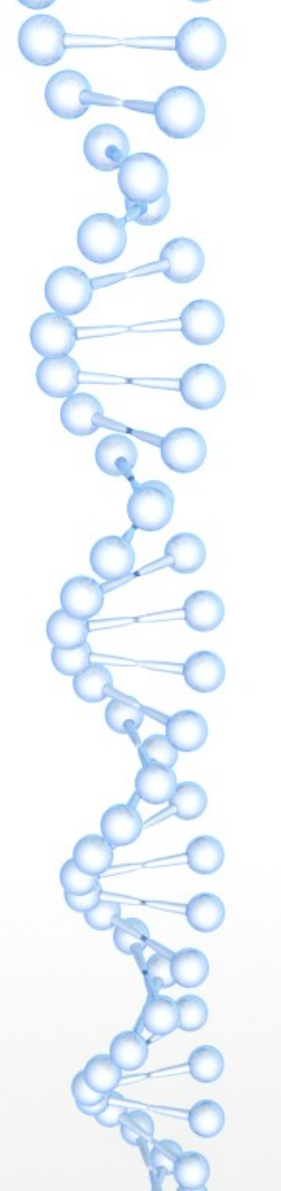

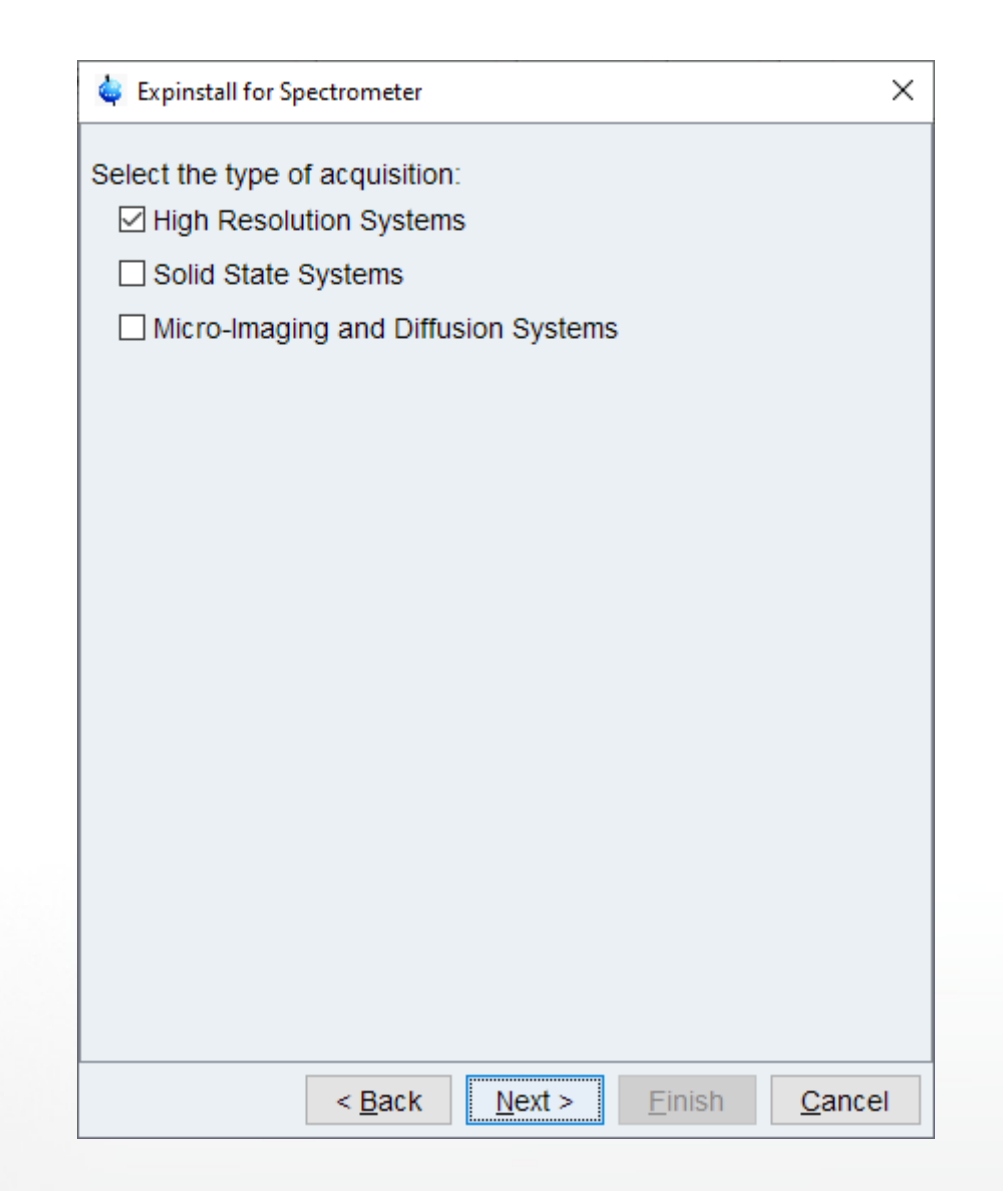

The default option (for high resolution systems is fine.

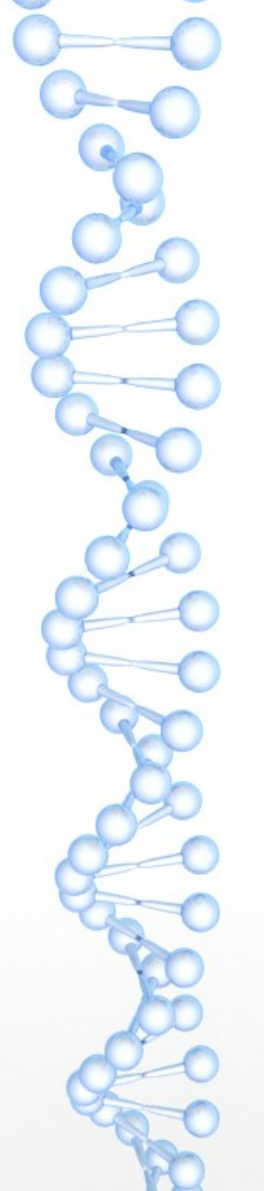

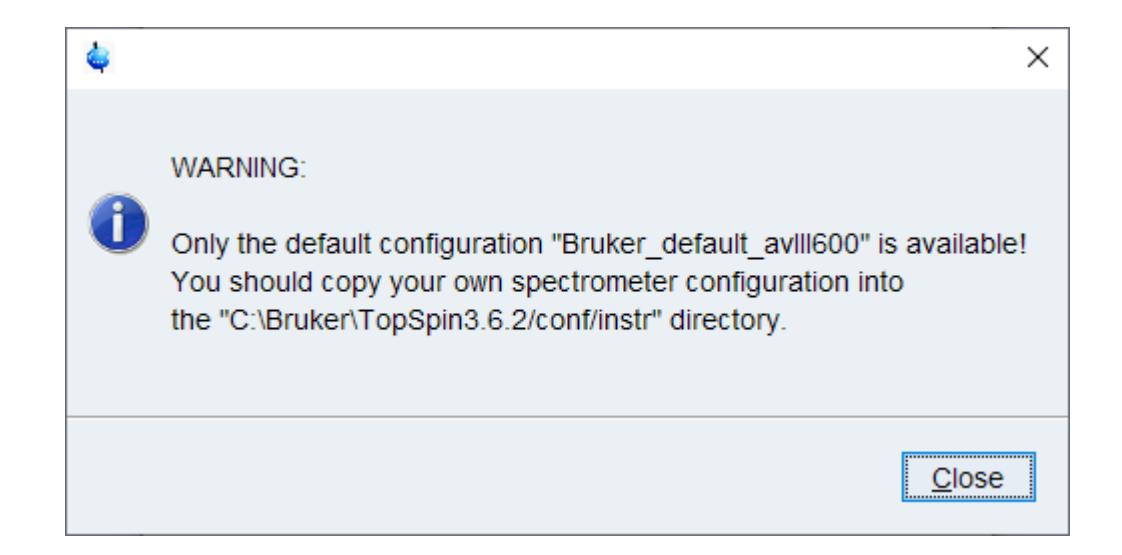

The default configuration "Bruker\_default\_avIII600" is also fine.

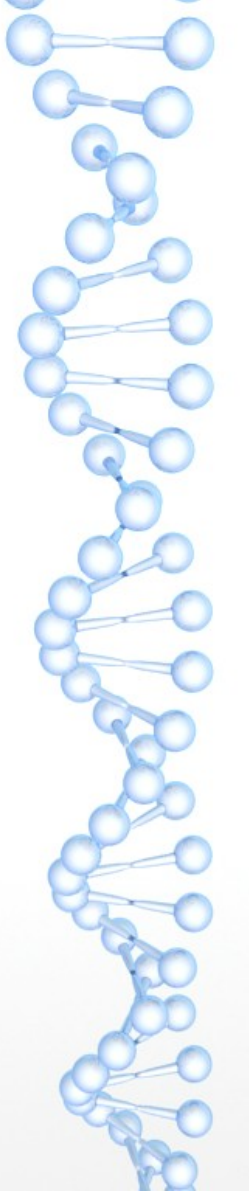

| h                                                         | ~  | A                                            |                |
|-----------------------------------------------------------|----|----------------------------------------------|----------------|
| Expinstall for Spectrometer                               | ×  | Expinstall for Spectrometer                  | ×              |
| Available spectrometer or datastation configurations:     |    | Select the items you want to install:        |                |
| Select the configuration you want to use:                 |    | ✓ Install Pulse Programs                     |                |
|                                                           |    | Install Bruker AU Programs                   |                |
| braker_deladit_aviilooo                                   |    | Recompile All User AU Programs               |                |
|                                                           |    | ☑ Install Library CPD Programs               |                |
|                                                           |    | ☑ Install Library Gradient Files             |                |
|                                                           |    | ☑ Install Library Shape Files                |                |
|                                                           |    | Convert Standard Parameter Sets              |                |
|                                                           |    | ✓ Install Standard Scaling Region Files      |                |
|                                                           |    | ✓ Install Bruker Python Programs             |                |
|                                                           |    |                                              |                |
|                                                           |    |                                              |                |
|                                                           |    |                                              |                |
|                                                           |    | Select all Select none                       |                |
|                                                           |    |                                              |                |
|                                                           |    |                                              |                |
|                                                           |    |                                              |                |
|                                                           |    |                                              |                |
| < <u>B</u> ack <u>N</u> ext > <u>F</u> inish <u>C</u> ano | el | < <u>B</u> ack <u>N</u> ext > <u>F</u> inish | <u>C</u> ancel |

Choose next (with default options) for both these dialogue windows.

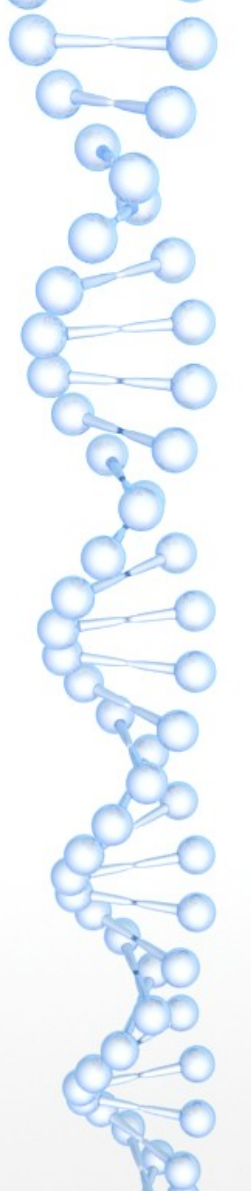

| Expinstall for Spectrometer           | ×                             | 🖕 Expinstall for Spectrometer                                                                                                    | ×              |
|---------------------------------------|-------------------------------|----------------------------------------------------------------------------------------------------|----------------|
| elect the basic frequency of your spe | ctrometer:                    | Expinstall will be executed with following options:                                                                                       |                |
| Basic frequency (MHz): 400.23         |                               | Installation for Spectrometer<br>(High Resolution)                                                                                        |                |
| elect the pre-scan-delay DE:          |                               | Configuration name: Bruker_default_avIII600                                                                                               |                |
| Default pre-scan-delay (µs): 6.5      |                               | Install Pulse Programs<br>Install Bruker AU Programs<br>Install Library CPD Programs                                                      |                |
| elect the plotter paper format:       |                               | Install Library Gradient Files                                                                                                    |                |
| Paper format: A4 / Let                | tter 🗸                        | Install Library Shape Files<br>Convert Standard Parameter Sets<br>Install Standard Scaling Region Files<br>Install Bruker Python Programs |                |
|                                       |                               | Basic frequency: 400.23 MHz<br>Pre-scan-delay: 6.5 µs<br>Paperformat: A4 / Letter                                                         |                |
| < <u>B</u> ack <u>N</u> ext >         | <u>F</u> inish <u>C</u> ancel | < <u>B</u> ack <u>N</u> ext > <u>Finish</u>                                                                                               | <u>C</u> ancel |

The Basic frequency for our 400 MHz spectrometers is 400.23.

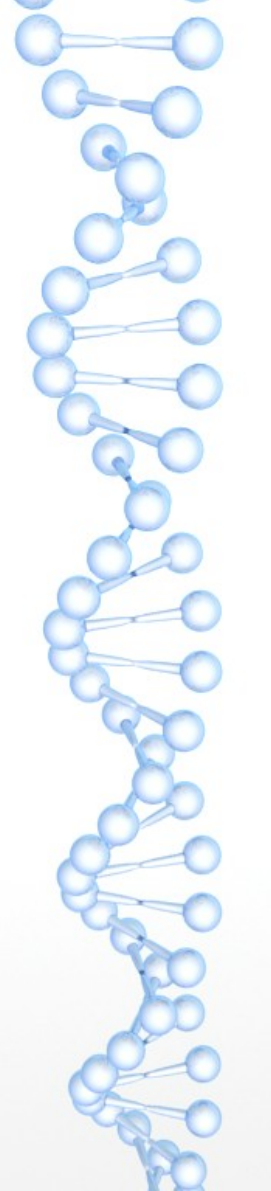

| 🖕 Bruker TopSpin 3.6.2 on ACDLABS-PC as ACDIabs [Academic License]                                           | _ | × |
|----------------------------------------------------------------------------------------------------|---|---|
| <u>I S</u> tart Process A <u>n</u> alyse P <u>u</u> blish <u>V</u> iew <u>M</u> anage Ø                      |   |   |
| 📄 C <u>r</u> eate Dataset 🔚 Find Dataset 🌍 Open <u>D</u> ataset Pas <u>t</u> e Dataset 🗟 R <u>e</u> ad Pars. |   |   |
| □● □◎ = 2 /2 43 王 (雪せ-電 ♀♀♀☆☆♀●) ◆ ★ 王 (齢と問) ス炎) ▼                                                           |   |   |
| Browser Last50 Groups<br>B C\Bruker\TOPSPIN<br>C\Bruker\TOPSPIN<br>Structure<br>No structure available.      |   |   |
|                                                                                                    |   |   |
| expinstall: Conversion of parameter set 'BESTPROFILE'                                                        |   |   |

Do not quit the program until "Expinstall has finished (a few minutes). <sup>32</sup>

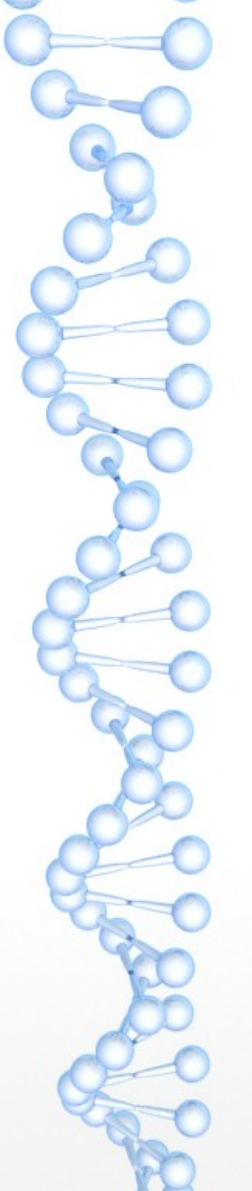

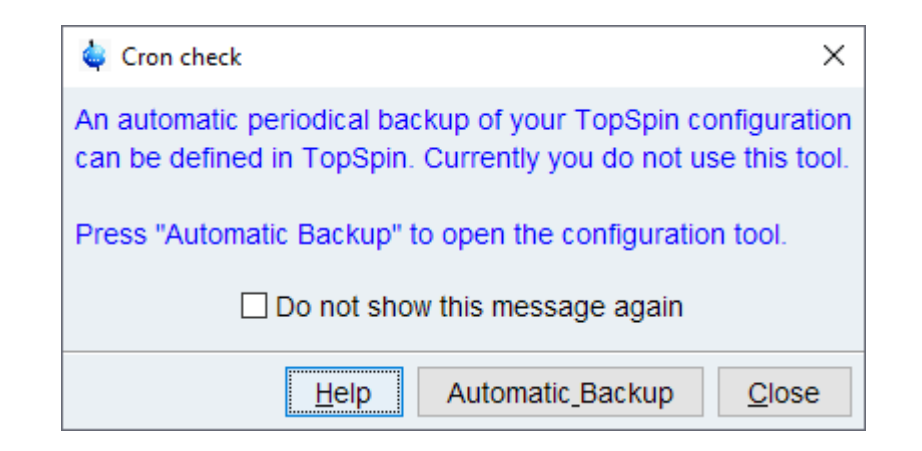

You will see this message when Expinstall finishes, choose "Close".

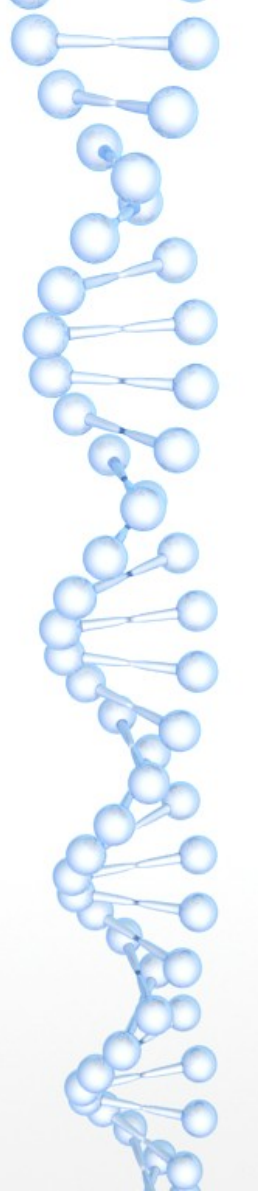

| Please select a  | a data directory.                                                                                  |                                          |               | ×  |  |  |
|------------------|----------------------------------------------------------------------------------------------------|------------------------------------------|---------------|----|--|--|
| Look <u>i</u> n: | ACDIabs                                                                                            | ~                                        | 🤌 📂 🛄 •       |    |  |  |
| Recent It        | topspin-AC     3D Objects     Contacts     Creative Clo                                            | Dlabs-PC<br>oud Files                    |               |    |  |  |
| Desktop          | <ul> <li>Desktop</li> <li>Documents</li> <li>Downloads</li> </ul>                                  |                                          |               |    |  |  |
| Documents        | <ul> <li>Favorites</li> <li>Links</li> <li>Music</li> <li>My NMR Data</li> <li>OneDrive</li> </ul> |                                          |               |    |  |  |
| This PC          | <ul> <li>Pictures</li> <li>Saved Gam</li> <li>Searches</li> <li>Videos</li> </ul>                  | es                                       |               |    |  |  |
|                  | Folder <u>n</u> ame:<br>Files of <u>t</u> ype:                                                     | C:\Users\ACDIabs\New Folder<br>All Files | OK<br>V Cance | el |  |  |

If you right-click on the Browser window in Topspin you will get the Option to permanently add the folder for your NMR spectra.

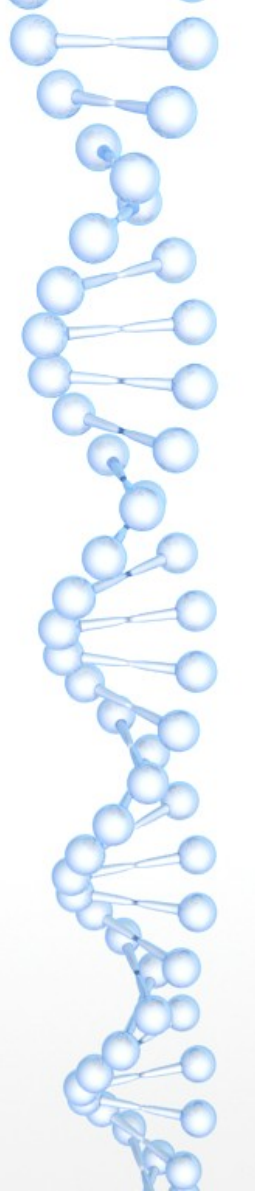

|   |                                                 |                 | $\times$ |
|---|-------------------------------------------------|-----------------|----------|
| - | Extract Compressed (Zipped) Folders             |                 |          |
|   | Select a Destination and Extract Files          |                 |          |
|   | Files will be extracted to this <u>f</u> older: |                 |          |
|   | C:\Users\ACDIabs\My NMR DataX_190219_42         | B <u>r</u> owse |          |
|   | ☑ S <u>h</u> ow extracted files when complete   |                 |          |
|   | Ξ                                               | xtract Can      | cel      |

When you download zipped data from the NMR website you can then Extract it (right click on the downloaded file in Explorer) into your NMR folder.